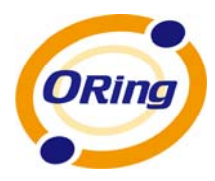

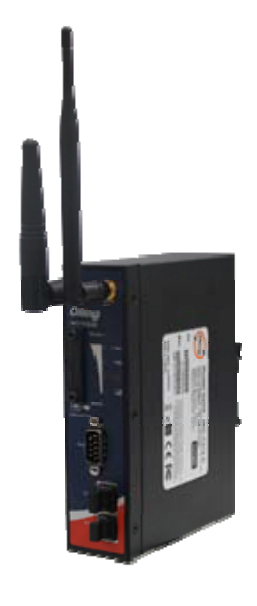

# IDS-1112

# **Industrial Wireless Device Server**

# **User's Manual**

Version 1.0 Apr, 2013

www.oring-networking.com

**ORing Industrial Networking Corp.** 

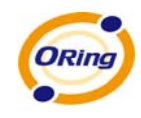

# **COPYRIGHT NOTICE**

Copyright © 2011 ORing Industrial Networking Corp. All rights reserved.

No part of this publication may be reproduced in any form without the prior written consent of ORing Industrial Networking Corp.

# TRADEMARKS

is a registered trademark of ORing Industrial Networking Corp.

All other trademarks belong to their respective owners.

# **REGULATORY COMPLIANCE STATEMENT**

Product(s) associated with this publication complies/comply with all applicable regulations. Please refer to the Technical Specifications section for more details.

# WARRANTY

ORing warrants that all ORing products are free from defects in material and workmanship for a specified warranty period from the invoice date (5 years for most products). ORing will repair or replace products found by ORing to be defective within this warranty period, with shipment expenses apportioned by ORing and the distributor. This warranty does not cover product modifications or repairs done by persons other than ORing-approved personnel, and this warranty does not apply to ORing products that are misused, abused, improperly installed, or damaged by accidents.

Please refer to the Technical Specifications section for the actual warranty period(s) of the product(s) associated with this publication.

# DISCLAIMER

Information in this publication is intended to be accurate. ORing shall not be responsible for its use or infringements on third-parties as a result of its use. There may occasionally be unintentional errors on this publication. ORing reserves the right to revise the contents of this publication without notice.

# **CONTACT INFORMATION**

## ORing Industrial Networking Corp.

3F., No.542-2, Zhongzheng Rd., Xindian Dist., New Taipei City 23148, Taiwan (R.O.C.) Tel: +886-2-2218-1066 // Fax: +886-2-2218-1014 Website: www.oring-networking.com

## **Technical Support**

E-mail: <a href="mailto:support@oring-networking.com">support@oring-networking.com</a>

## Sales Contact

E-mail: sales@oring-networking.com (Headquarters)

sales@oring-networking.com.cn (China)

ORing Industrial Networking Corp.

# **Tables of Content**

| County                                                                       | to Know your Wireless Media Gateway                                                                                                    | 1                                                                                                    |
|------------------------------------------------------------------------------|----------------------------------------------------------------------------------------------------|----------------------------------------------------------------------------------------------------|
| 1.1                                                                          | Overview                                                                                                    | 1                                                                                                    |
| 1.2                                                                          | Software Features                                                                                                    | 1                                                                                                    |
| 1.3                                                                          | Hardware Features                                                                                                    | 2                                                                                                    |
| Hardwa                                                                       | are Installation                                                                                                    | 3                                                                                                    |
| 2.1                                                                          | Installation Media Gateway on DIN-Rail                                                                                                    | 3                                                                                                    |
| 2.2                                                                          | Wall Mounting Installation                                                                                                    | 4                                                                                                    |
| Hardwa                                                                       | are Overview                                                                                                    | 6                                                                                                    |
| 3.1                                                                          | Front Panel                                                                                                    | 6                                                                                                    |
| 3.2                                                                          | Front Panel LEDs                                                                                                    | 7                                                                                                    |
| 3.3                                                                          | Bottom Panel                                                                                                    | 8                                                                                                    |
| 3.4                                                                          | Rear Panel                                                                                                    | 8                                                                                                    |
| Cables                                                                       | and Antenna                                                                                                    | 9                                                                                                    |
| 4.1                                                                          | Ethernet Cables                                                                                                    | 9                                                                                                    |
| 4.2                                                                          | Wireless Antenna                                                                                                    | 10                                                                                                    |
| Manage                                                                       | ement Interface                                                                                                    | 11                                                                                                    |
| 5.1                                                                          | First-time Installation                                                                                                    | 11                                                                                                    |
| 5.2                                                                          |                                                                                                    |                                                                                                    |
|                                                                              | Configure the Wireless Media Gateway                                                                                                    | •                                                                                                    |
| 5.3                                                                          | Configure the Wireless Media Gateway                                                                                                    | •<br>12                                                                                                    |
| 5.3<br>5.3.1                                                                 | Configure the Wireless Media Gateway銷誤! 尚未定義書籤<br>Main Interface<br>1 Basic Setting                                                                                            | 12<br>12                                                                                                    |
| 5.3<br>5.3.1<br>V                                                            | Configure the Wireless Media Gateway錯誤! 尚未定義書鎦<br>Main Interface<br>I Basic Setting<br>VAN                                                                                     | 12<br>12<br>12<br>12                                                                                                    |
| 5.3<br>5.3. <sup>7</sup><br>V                                                | Configure the Wireless Media Gateway錯誤! 尚未定義書鎦<br>Main Interface<br>1 Basic Setting<br>VAN                                                                                     | 12<br>12<br>12<br>12<br>13                                                                                                    |
| 5.3<br>5.3.1<br>V<br>L                                                       | Configure the Wireless Media Gateway錯誤! 尚未定義書鎦<br>Main Interface<br>I Basic Setting<br>VAN<br>AN                                                                               | 12<br>12<br>12<br>13<br>14                                                                                                    |
| 5.3<br>5.3.<br>V<br>L<br>E<br>V                                              | Configure the Wireless Media Gateway錯誤! 尚未定義書鎔<br>Main Interface<br>Basic Setting<br>VAN<br>AN<br>DHCP<br>Vireless                                                             | 12<br>12<br>12<br>13<br>14<br>16                                                                                                    |
| 5.3<br>5.3.1<br>V<br>L<br>E<br>V<br>5.3.2                                    | Configure the Wireless Media Gateway錯誤! 尚未定義書鎦<br>Main Interface<br>I Basic Setting<br>VAN<br>AN<br>DHCP<br>Vireless                                                           | 12<br>12<br>12<br>13<br>14<br>16<br>21                                                                                                    |
| 5.3<br>5.3.1<br>V<br>L<br>E<br>V<br>5.3.2<br>V                               | Configure the Wireless Media Gateway錯誤! 尚未定義書鎦<br>Main Interface<br>Basic Setting<br>VAN<br>VAN<br>OHCP<br>Vireless<br>2 Advanced Setting<br>Vireless                          | <ol> <li>12</li> <li>12</li> <li>12</li> <li>12</li> <li>13</li> <li>14</li> <li>16</li> <li>21</li> <li>27</li> </ol>                         |
| 5.3<br>5.3.1<br>V<br>L<br>E<br>V<br>5.3.2<br>V<br>N                          | Configure the Wireless Media Gateway錯誤! 尚未定義書鎦<br>Main Interface<br>I Basic Setting<br>VAN<br>OHCP<br>Vireless<br>2 Advanced Setting<br>Vireless<br>Vireless                   | <ol> <li>12</li> <li>12</li> <li>12</li> <li>13</li> <li>14</li> <li>16</li> <li>21</li> <li>27</li> <li>30</li> </ol>                         |
| 5.3<br>5.3.1<br>V<br>L<br>E<br>V<br>5.3.2<br>V<br>S.3.2<br>N<br>S            | Configure the Wireless Media Gateway錯誤! 尚未定義書鎦<br>Main Interface<br>I Basic Setting<br>VAN<br>AN<br>OHCP<br>Vireless<br>2 Advanced Setting<br>Vireless<br>Vireless<br>Vireless | <ol> <li>12</li> <li>12</li> <li>12</li> <li>12</li> <li>13</li> <li>14</li> <li>16</li> <li>21</li> <li>27</li> <li>30</li> <li>34</li> </ol> |
| 5.3<br>5.3.1<br>L<br>E<br>V<br>5.3.2<br>V<br>S.3.2<br>V<br>S<br>S<br>V       | Configure the Wireless Media Gateway                                                                                                    | 12<br>12<br>12<br>13<br>14<br>16<br>21<br>27<br>30<br>34<br>35                                                                                 |
| 5.3<br>5.3.1<br>V<br>L<br>E<br>V<br>5.3.2<br>V<br>S<br>S<br>V<br>R           | Configure the Wireless Media Gateway錯誤! 尚未定義書鎦<br>Main Interface                                                                                                    | 12<br>12<br>12<br>13<br>14<br>16<br>21<br>27<br>30<br>34<br>35<br>43                                                                           |
| 5.3<br>5.3.1<br>V<br>L<br>E<br>V<br>5.3.2<br>V<br>S<br>S<br>V<br>R<br>N      | Configure the Wireless Media Gateway                                                                                                    | 12<br>12<br>12<br>13<br>14<br>16<br>21<br>27<br>30<br>34<br>35<br>43<br>44                                                                     |
| 5.3<br>5.3.1<br>V<br>L<br>E<br>V<br>5.3.2<br>V<br>S<br>V<br>R<br>N<br>N<br>M | Configure the Wireless Media Gateway錯誤! 尚未定義書鎦<br>Main Interface                                                                                                    | 12<br>12<br>12<br>13<br>14<br>16<br>21<br>27<br>30<br>34<br>35<br>43<br>44<br>47                                                               |

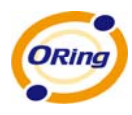

| Date & Time                  | 47    |
|------------------------------|-------|
| Login Setting                | 48    |
| Media Gateway Restart        | 50    |
| Firmware Upgrade             | 50    |
| Save/Restore Configurations  | 51    |
| Miscellaneous (Ping)         | 51    |
| 5.3.4 System Status          | 52    |
| System Info                  | 52    |
| System Log                   | 52    |
| Traffic Statistics           | 53    |
| Wired/Wireless Clients錯誤! 尙未 | 宅義書籤。 |
| Technical Specifications     | 54    |

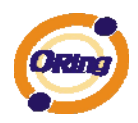

# **Getting to Know your Wireless Media** Gateway

# 1.1 Overview

The ORing IMG-8042 is an innovative 4port RS232/422/485 Serial Wireless Gateway. You can conveniently manage the device by windows Tool The Media Gateway provides a fast and effective ways of communicating to the internet over wired or wireless LAN. In addition, multiple kinds of WAN connection are provided for easily access to the internet.

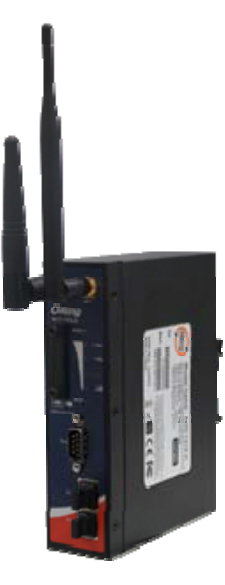

The ORing IMG-1321-D wireless Media Gateway is with IEEE 802.11a/b/g or IEEE

802.11b/g high-performance wireless equipment. It is capable of data transfer rates up to 54Mbps. It is easy for you to extend the reach and number of computers connected to your wireless network.

With build-in HSUPA WAN connection, the ORing IMG-1321-D wireless Media Gateway can be mounted in harsh environment easily to provide internet access anytime and anywhere.

The ORing IMG-1321-D wireless Media Gateway's VPN capability creates encrypted "Virtual Tunnels" through the internet, allowing remote or traveling users for secured connection with the network in your office.

# 1.2 Software Features

- Intuitive Web-based management user interface for simply and easily operation.
- USB connectivity providing Internet access via the USB to RS232 convertor + modem or 3G HSDPA module (HUAWEI E220) directly.
- Functions of firewall provides many security features such as blocking attacks from hacker, especially IP Spoofing, Ping flood, Ping of Death, DOS, DRDOS, Stealth Scan, ICMP flooding etc.
- Advanced firewall configuration to extend the capability and security, such as Virtual

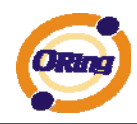

Server, Port Trigger, DMZ host, UPnP auto Forwarding, IP Filter and MAC filter.

# **1.3 Hardware Features**

- Two 10/100Base-T(X) Ethernet ports for WAN / LAN connection individually.
- Redundant Power Inputs: 12~48 VDC on terminal block
- 4 digital inputs/outputs on terminal block
- Casing: IP-40
- Dimensions(W x D x H) : 72(W)x29.4(D)x123.4(H) mm
- Operating Temperature: -10 to 60°C
- Storage Temperature: -40 to 85°C
- Operating Humidity: 5% to 95%, non-condensing

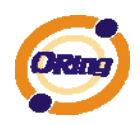

# **Hardware Installation**

# 2.1 Installation Media Gateway on DIN-Rail

Each Wireless Media Gateway has a DIN-Rail kit on rear panel. The DIN-Rail kit helps Media Gateway to fix on the DIN-Rail.

Step 1: Slant the Media Gateway and mount the metal spring to DIN-Rail.

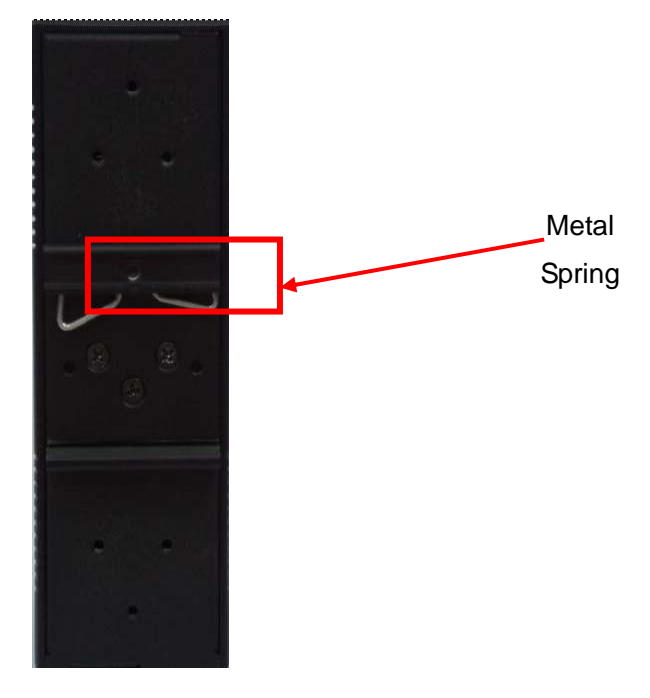

Step 2: Push the Media Gateway toward the DIN-Rail until you heard a "click" sound.

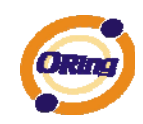

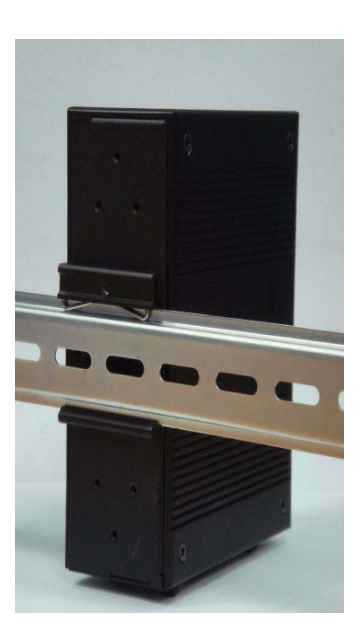

# 2.2 Wall Mounting Installation

Each Media Gateway has another installation method to fix the Media Gateway. A wall mount panel can be found in the package. The following steps show how to mount the Media Gateway on the wall:

Step 1: Remove DIN-Rail kit.

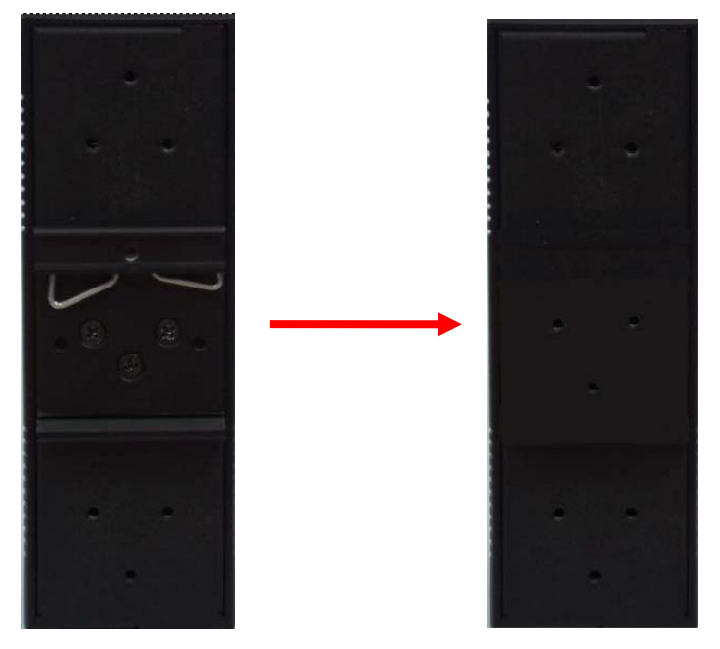

Step 2: Use 6 screws that can be found in the package to combine the wall mount panel. Just like the picture shows below:

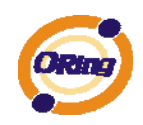

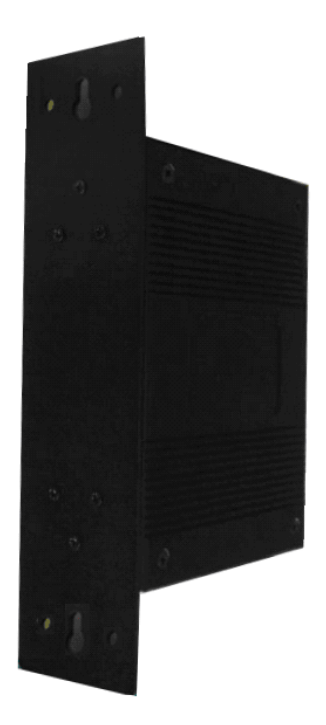

The screws specification shows in the following two pictures. In order to prevent the Media Gateways from any damage, the screws should not larger than the size that used in IMG-1312-D.

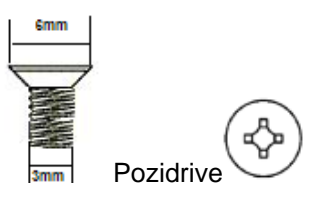

## ORing Industrial Networking Corp......5

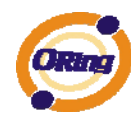

# Hardware Overview

# 3.1 Front Panel

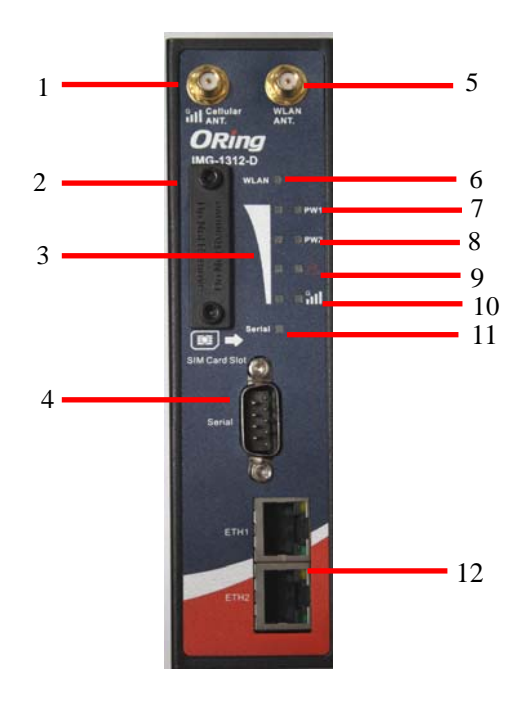

- 1. 850/900/1800/2100MHz antenna for internal HSUPA modem
- 2. HSUPA Cellular Modem with SIM card slot
- WLAN signal strength indicator, WLAN Strength: 1<25% , 2<50%, 3<75%, 4<100%</li>
- 4. RS-232 serial port.
- 5. WLAN Antenna
- 6. WLAN LED indicator, light up after the wireless is enable.
- LED for PWR1 and system status. When the PWR1 links, the green LED will be light on.
- 8. LED for PWR2 and system status. When the PWR2 links, the green LED will be

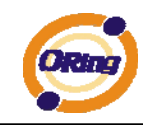

light on

- 9. LED for fault indicator. When fault occurred, this red LED will be light on.
- 10. LED for HSUPA modem connection.
- 11. LED of serial port. Green for transmitting, red for receiving
- 12. 10/100Base-T(X) Ethernet port

# 3.2 Front Panel LEDs

The following table describes the labels that stick on the IMG-1312-D.

| LED         | Color       | Status            | Description                      |
|-------------|-------------|-------------------|----------------------------------|
|             | Green       | On                | WLAN activated.                  |
| VULAIN      | Green       | Blinking          | WLAN Data transmitted.           |
|             | Groop / Pod | Green On          | DC power 1 activated.            |
|             | Gleen/ Keu  | Green blinking    | Device booting                   |
|             | Groop / Rod | Green On          | DC power 2 activated.            |
| FVVKZ       | Green / Keu | Green blinking    | Device booting                   |
| $\wedge$    | Amber       | On                | Fault relay. Power failure or    |
| <u>/!</u> \ |             |                   | Port link down.                  |
| WLAN        |             |                   | WLAN signal strength.            |
| Strength    | Green       | On                | 1<25%, 2<50%, 3<75%,             |
| oliengin    |             |                   | 4<100%                           |
| G           | Green       | On                | Modem Ready                      |
| Coriol      | Green       | Blinking          | Serial port is transmitting data |
| Serial      | Red         | Blinking          | Serial port is receiving data    |
| ETH 1/2     | Green/Amber | Green On/Blinking | 100Mbps LNK/ACT                  |
| LIII 1/2    | Green/Amper | Amber On/Blinking | 10Mbps LNK/ACT                   |

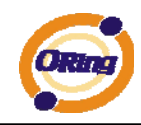

# 3.3 Bottom Panel

The bottom panel components of IMG-1312-D are shown as below:

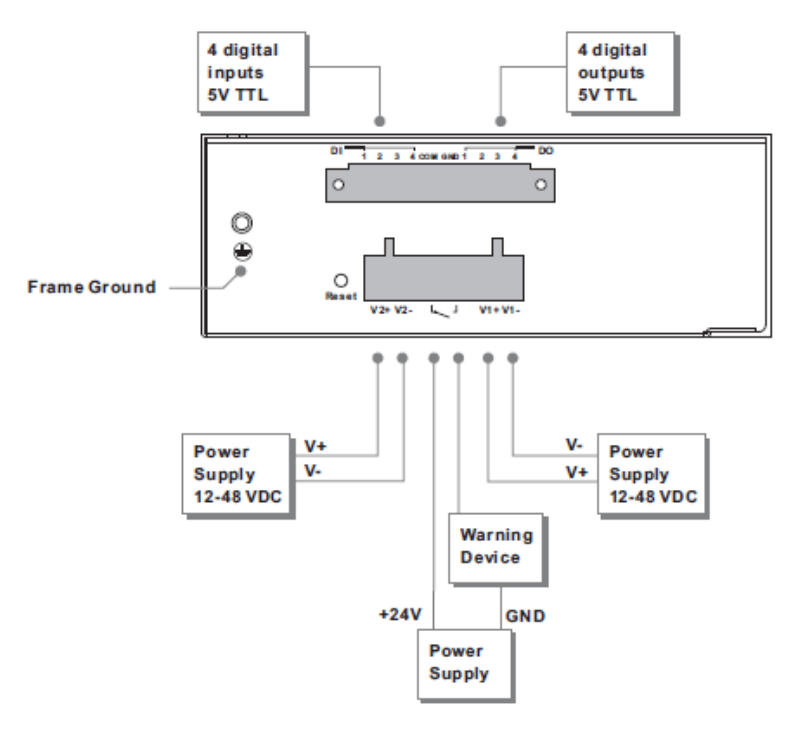

# 3.4 Rear Panel

The rear panel components of IMG-1312-D are shown as below:

- 1. Screw holes for wall mount kit.
- 2.DIN-Rail kit

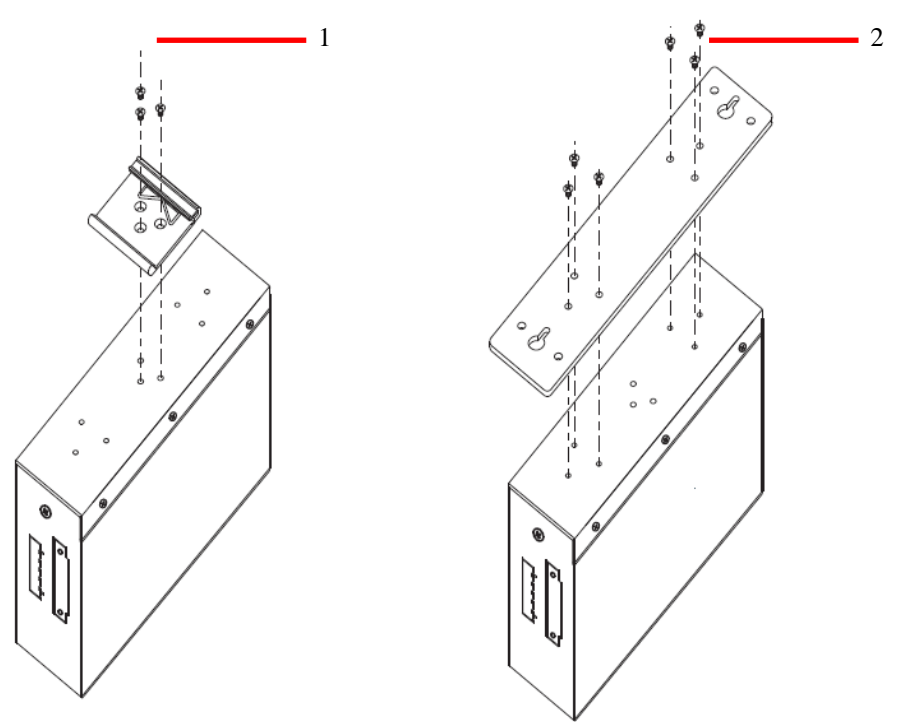

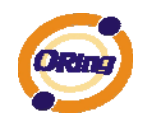

# **Cables and Antenna**

# 4.1 Ethernet Cables

The IMG-1312-D Media Gateways have standard Ethernet ports. According to the link type, the Media Gateways use CAT 3, 4, 5, 5e UTP cables to connect to any other network device (PCs, servers, switches, Media Gateways, or hubs). Please refer to the following table for cable specifications.

| Cable      | Туре                 | Max. Length        | Connector |
|------------|----------------------|--------------------|-----------|
| 10BASE-T   | Cat. 3, 4, 5 100-ohm | UTP 100 m (328 ft) | RJ-45     |
| 100BASE-TX | Cat. 5 100-ohm UTP   | UTP 100 m (328 ft) | RJ-45     |

Cable Types and Specifications

## 100BASE-TX/10BASE-T Pin Assignments

With 100BASE-TX/10BASE-T cable, pins 1 and 2 are used for transmitting data, and pins 3 and 6 are used for receiving data.

**RJ-45** Pin Assignments

ORing Industrial Networking Corp......9

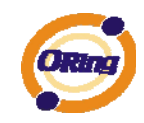

| Pin Number | Assignment |
|------------|------------|
| 1          | TD+        |
| 2          | TD-        |
| 3          | RD+        |
| 4          | Not used   |
| 5          | Not used   |
| 6          | RD-        |
| 7          | Not used   |
| 8          | Not used   |

The IMG-1312-D Media Gateways support auto MDI/MDI-X operation. You can use a straight-through cable to connect PC and Media Gateway. The following table below shows the 10BASE-T/ 100BASE-TX MDI and MDI-X port pin outs.

MDI/MDI-X pins assignment

| Pin Number | MDI port      | MDI-X port    |
|------------|---------------|---------------|
| 1          | TD+(transmit) | RD+(receive)  |
| 2          | TD-(transmit) | RD-(receive)  |
| 3          | RD+(receive)  | TD+(transmit) |
| 4          | Not used      | Not used      |
| 5          | Not used      | Not used      |
| 6          | RD-(receive)  | TD-(transmit) |
| 7          | Not used      | Not used      |
| 8          | Not used      | Not used      |

Note: "+" and "-" signs represent the polarity of the wires that make up each wire pair.

# 4.2 Wireless Antenna

A 2.4GHz antenna is used for IMG-1312-D and connected with a reversed SMA connector. External antenna also can be applied with this connector.

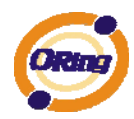

# Management Interface

# 5.1 First-time Installation

Before installing IMG-1312-D WLAN Media Gateway, you need to access the WLAN Media Gateway by a computer equipped with an Ethernet card or wireless LAN interface. Using an Ethernet card to connect to LAN port is easier and recommended.

## Step 1: Select the Power Source

IMG-1312-D Media Gateway can be powered by +12~48V DC power input, or by P.O.E. (Power over Ethernet) PSE Ethernet switch.

#### Step 2: Connect a computer to IMG-1312-D

Use either a straight-through Ethernet cable or cross-over cable to connect to ETH1 of IMG-1312-D Media Gateway to a computer. If the LED of the LAN port lights up, it indicates the connection is established. After that, the computer will initiate a DHCP request to get an IP address from the Media Gateway.

#### Step 3: Use the web-based manager to configure IMG-1312-D

The default gateway IP of IMG-1312-D Media Gateway is 192.168.10.1. Start the web browser of your computer and type <u>http://192.168.10.1</u> in the address box to access the webpage. A login window will popup, and then enter the default login name **admin** and password **admin**.

| Address 🙆 192.168.10 | .1                 |                      |      | 🖌 🄁 Co |
|----------------------|--------------------|----------------------|------|--------|
|                      | Connect to 192.1   | 68.10.1              | ? 🛛  |        |
|                      |                    | E.                   |      |        |
|                      | Login              |                      |      |        |
|                      | <u>U</u> ser name: | 2                    | *    |        |
|                      | <u>P</u> assword:  |                      |      |        |
|                      |                    | Remember my password |      |        |
|                      |                    | ОК Са                | ncel |        |
|                      |                    | Login                |      |        |

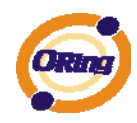

# 5.2 Main Interface

The **Home** will be shown when login successfully.

| ORING                                                                                                    | M2M 1 Port Serial Wireless Gateway                                                                                           | 7928                     |
|----------------------------------------------------------------------------------------------------|----------------------------------------------------------------------------------------------------|--------------------------|
| open all<br>B Home<br>Basic Setting<br>C C Setting<br>C Setting<br>C Setting<br>C System Tools<br>C System Status | Firmware Ver: 1.0a   Wan IP:   Uptime: 00:05:14<br>Home<br>Welcome to M2M 1 Port Serial Wireless Gateway configuration page. | www.oring-networking.com |

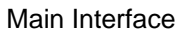

In the page, you can check the Firmware version, the Media Gateway up time and the WAN IP setting.

The following table describes the labels in this .

| Label    | Description                                               |
|----------|-----------------------------------------------------------|
| Firmware | Show the current firmware version.                        |
| Uptime   | Show the elapsed time since the Media Gateway is started. |
| Wan IP   | Show the WAN IP address.                                  |

# 5.3.1 Basic Setting WAN

The IMG-1312-D Media Gateway provide 3G WAN connection.

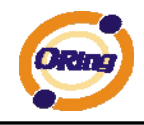

| Basic Setting> WAN    |                                 |  |
|-----------------------|---------------------------------|--|
| WAN Settings.         |                                 |  |
|                       |                                 |  |
| Phone Number:         |                                 |  |
| APN:                  |                                 |  |
| User Name:            |                                 |  |
| Password:             |                                 |  |
| Network Select Type:  | Auto 💌                          |  |
| Baud Rate:            | 460800 💌                        |  |
| PIN:                  | Enable PIN check before dialing |  |
|                       | PIN Code:                       |  |
| Auto Connect :        | ✓ Enable                        |  |
| Reconnect on Failure: | Enable                          |  |
| Fast Mode:            | Enable                          |  |
| Device Status :       | 3G modem available.             |  |
| Operations :          | Connect Disconnect              |  |
| Link Status :         | Connecting                      |  |
| Modem Status:         | Operator:                       |  |
|                       | RadioType:                      |  |
|                       | Signal Quality:                 |  |
| Auto recheck:         | 00h : 00m : 00s 🗌               |  |
|                       | Cancel                          |  |
| Save Reifesh          | Cancer                          |  |

#### Modem/3G

The following table describes the labels in this .

| Label         | Description                                                      |
|---------------|------------------------------------------------------------------|
| Phone Number  | Telephone number provided by your ISP.                           |
| APN           | Enter the APN value it is optional                               |
| User Name     | User name provided by your ISP.                                  |
| Password      | Password provided by your ISP.                                   |
| PIN           | Enter the PIN code if PIN check is required.                     |
| Auto Connect  | If this option is enabled, the connection will be called up when |
|               | Media Gateway boots up.                                          |
| Device Status | Show the status of Medem/3G device.                              |
| Operations    | Click "Connect" to call up the Modem/3G. Click "Disconnect" to   |
|               | shut down the connection.                                        |
| Link Status   | Show the status of connection, up, down or connecting.           |

## LAN

These are the IP settings of the LAN interface for the IMG-1312-D WLAN

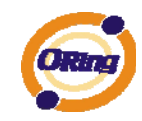

Media Gateway. The LAN IP address is privately for your internal network and can not be exposed on the Internet.

| Basic Setting> LAN          |                                    |  |
|-----------------------------|------------------------------------|--|
| LAN Side settings.          |                                    |  |
| Device Name:                | IMG-1312-D-321131                  |  |
| IP Address:<br>Subnet Mask: | 192.168.10.1         255.255.255.0 |  |
| Apply Cancel                |                                    |  |

#### LAN

The following table describes the labels in this .

| Label       | Description                                                    |  |  |
|-------------|----------------------------------------------------------------|--|--|
| Device Name | Enter a name for this device                                   |  |  |
| IP Address  | The IP address of the LAN interface, the default IP address is |  |  |
|             | 192.168.10.1                                                   |  |  |
| Subnet Mask | The Subnet Mask of the LAN interface, the default Subnet mask  |  |  |
|             | is 255.255.255.0                                               |  |  |
|             |                                                                |  |  |

## DHCP

DHCP stands for Dynamic Host Control Protocol. The IMG-1312-D Media Gateway with a built-in DHCP server. The internal DHCP server will assign an IP address to the computers (DHCP client) on the LAN automatically.

Set your computers to be DHCP clients by setting their TCP/IP settings to Obtain an IP Address Automatically. The DHCP server will allocate an unused IP address from the IP address pool to the requesting computer automatically.

## 1. DHCP Sever

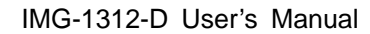

| ORing |
|-------|
|       |

| Basic Setting> DHCP -> DHCP Server |        |              |              |              |            |
|------------------------------------|--------|--------------|--------------|--------------|------------|
| Set DHCP Server.                   |        |              |              |              |            |
| DHCP Server:                       | 💿 Ena  | abled 🔿 Disa | abled        |              |            |
| Starting IP:                       | 192.16 | 8.10.2       |              |              |            |
| Ending IP:                         | 192.16 | 8.10.100     |              |              |            |
| Lease Time:                        | 48     | Hours        |              |              |            |
| Local Domain Name:                 |        |              | (optional)   |              |            |
| DNS Server 1:                      |        |              | (optional)   |              |            |
| DNS Server 2:                      |        |              | (optional)   |              |            |
| WINS Server:                       |        |              | (optional)   |              |            |
| Current DHCP Client Information    |        |              |              |              |            |
| # HostName                         |        |              | Мас          | IP           | Expires In |
| 1 *                                |        | 00:1e        | :94:3c:02:84 | 192.168.1.20 | Expired    |
|                                    |        |              |              |              |            |
| Apply Cancel                       |        |              |              |              |            |

#### **DHCP** Server

The following table describes the labels in this .

| Label               | Description                                                       |  |  |
|---------------------|-------------------------------------------------------------------|--|--|
| DHCP Server         | Enable or Disable the DHCP Server. The default setting is         |  |  |
|                     | Enable                                                            |  |  |
| Starting IP         | The starting IP address of the IP range for the DHCP server       |  |  |
| Ending IP           | The ending IP address of the IP range for the DHCP server         |  |  |
| Lease Time          | The period of time for the IP to be leased. Enter the Lease time. |  |  |
|                     | The default setting is 48 hours.                                  |  |  |
| Local Domain Name   | Enter the local domain name of private network. It is optional.   |  |  |
| DNS Server 1&2      | Enter the DNS Server. It is optional.                             |  |  |
| WINS Server         | Enter the WINS Server. It is optional.                            |  |  |
| Current DHCP Client | List of the computers on your network that are assigned an IP     |  |  |
| Information         | address by internal DHCP server.                                  |  |  |

## 2. IP Allocation

The IP Allocation provides one-to-one mapping of MAC address to IP address. When a computer with the MAC address requesting an IP from the IMG-1312-D Media Gateway, it will be assigned with the IP address according to the mapping. You can choose one from the client lists and add it to the mapping relationship.

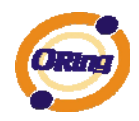

| Basic Setting> DHCP -> IP Allocation |            |            |
|--------------------------------------|------------|------------|
| Allocate IP Address Manually.        |            |            |
| Choose a Client to Edit 🔽 Copy to    |            |            |
| MAC Address                          | IP Address |            |
|                                      |            | Add Clear  |
| Static DHCP Client List:             |            |            |
| # MAC Address                        | IP Address | Operations |
|                                      |            |            |
| Delete All                           |            |            |

#### **IP** Allocation

The following table describes the labels in this .

| Label              | Description                                                  |  |
|--------------------|--------------------------------------------------------------|--|
| Choose a Client to | The list shows the MAC addresses and IP addresses that are   |  |
| Edit               | already assigned by IMG-1312-D. Choose one from the list and |  |
|                    | click Copy to button for editing.                            |  |
| MAC Address        | The MAC addresses of the computer.                           |  |
| IP Address         | The IP address to be related to the MAC address.             |  |
| Static DHCP Client | The list shows the MAC address and IP address one-to-one     |  |
| List               | relationship.                                                |  |

## Wireless

| Basic Setting> Wireless    |                                      |  |
|----------------------------|--------------------------------------|--|
| These are the basic wirele | ess settings for the Storage Router. |  |
|                            |                                      |  |
| Wireless:                  | ⊙ Enabled ○ Disabled                 |  |
| SSID:                      | oring                                |  |
| Channel:                   | 6 💌                                  |  |
| Security Options           |                                      |  |
| Security Type:             | None                                 |  |
|                            |                                      |  |
|                            |                                      |  |
| Apply Cancel               |                                      |  |

Wireless

The following table describes the labels in this .

| Label | Description                                                      |
|-------|------------------------------------------------------------------|
|       | Service Set Identifier (SSID) is a unique name that identifies a |
| SSID  | network. All devices on the network must set the same SSID       |
|       | name in order to communicate on the network. If you change       |

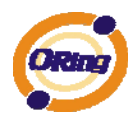

|                  | the SSID from the default setting, input your new SSID name in    |  |  |
|------------------|-------------------------------------------------------------------|--|--|
|                  | this field.                                                       |  |  |
|                  | Channel 6 is the default channel. All devices on the network      |  |  |
| Channel          | must share the same channel.*                                     |  |  |
| Channel          | *Note: The wireless devices will automatically scan and match the |  |  |
|                  | wireless setting of the Media Gateway with the same SSID.         |  |  |
|                  | Select the type of security for WLAN connection:                  |  |  |
|                  | None: disable encryption.                                         |  |  |
|                  | WEP: Wired Equivalent Privacy (WEP) is a wireless security        |  |  |
|                  | protocol for WLAN. WEP provides data encryption for               |  |  |
| 0                | communicating over the WLAN.                                      |  |  |
| Security options | WPA-PSK/WPA2-PSK: WPA-PSK or WPA2-PSK with a                      |  |  |
|                  | pre-shared key, each authorized computer is given the same        |  |  |
|                  | pass phrase.                                                      |  |  |
|                  | WPA/WPA2: Wi-Fi Protected Access (WPA) authentication in          |  |  |
|                  | conjunction with a RADIUS server.                                 |  |  |

## Security Type – None

No security protection for WLAN.

#### Security Type – WEP

| Basic Setting> Wireless                                       |                            |  |
|---------------------------------------------------------------|----------------------------|--|
| These are the basic wireless settings for the Storage Router. |                            |  |
| Wireless                                                      |                            |  |
| wireless:                                                     |                            |  |
| SSID:                                                         | oring                      |  |
| Channel:                                                      | 6 💌                        |  |
| Security Options                                              |                            |  |
| Security Type:                                                | WEP                        |  |
| Auth Mode:                                                    | ○ Open ○ Shared ④ WEPAUTO  |  |
| WEP Encryption:                                               | 64 Bit 💌                   |  |
| Кеу Туре:                                                     | ASCII (5 characters)       |  |
| Default Key Index:                                            | 1 💌                        |  |
| KEY1:                                                         |                            |  |
| KEY2:                                                         |                            |  |
| KEY3:                                                         |                            |  |
| KEY4:                                                         |                            |  |
|                                                               |                            |  |
| (Annha) (Canach)                                              |                            |  |
| Appiy Cancel                                                  |                            |  |
|                                                               | Wireless Security Type-WEP |  |

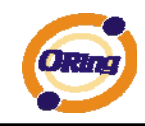

- 1. Choose one of three Auth Modes: Open, Share and WEPAUTO
- 2. WEP Encryption: Select 64 Bit or 128 Bit WEP encryption.
- 3. Key Type: Select **ASCII** or **Hex** key type.
- 4. Default Key Index: Select one of the keys to be the active key.
- 5. Key 1-4: Input up to four encryption keys.

**ASCII** (American Standard Code for Information Interchange) is a code for representing English letters as numbers from 0-127. **Hex** digits consist of the numbers 0-9 and the letters A-F.

#### Security Type – WPA-PSK/WPA2-PSK

| Basic Setting> Wireless                                       |                                         |  |
|---------------------------------------------------------------|-----------------------------------------|--|
| These are the basic wireless settings for the Storage Router. |                                         |  |
|                                                               |                                         |  |
| Wireless:                                                     | ● Enabled      ○ Disabled               |  |
| SSID:                                                         | oring                                   |  |
| Channel:                                                      | 6                                       |  |
| Security Options                                              |                                         |  |
| Security Type:                                                | WPA-PSK/WPA2-PSK 💌                      |  |
| Auth Mode:                                                    | ○ WPAPSK ○ WPA2PSK ④ WPAPSK/WPA2PSK mix |  |
| Encryption Type:                                              | ○ TKIP ○ AES ③ TKIP/AES mix             |  |
| Shared Key:                                                   |                                         |  |
|                                                               |                                         |  |
|                                                               |                                         |  |

#### Apply Cancel

Wireless Security Type-WPA-PSK/WPA2-PSK

- 1. Security Type: Select WPA-PSK/WPA2-PSK.
- 2. Choose one of three Auth Modes: WPAPSK, WPA2PSK, WPAPSK/WPA2PSK mix
- 3. Encryption Type: Select TKIP or AES or TKIP/AES mix.
- 4. Share Key: Enter your pass phase. The pass phase should be between 8 and 64 characters.

#### Security Type – WPA /WPA2

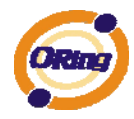

| Basic Setting> Wirel     | ess                                    |
|--------------------------|----------------------------------------|
| These are the basic wire | eless settings for the Storage Router. |
| Wireless:                | ● Enabled ○ Disabled                   |
| SSID:                    | oring                                  |
| Channel:                 | 6                                      |
| Security Options         |                                        |
| Security Type:           | WPA/WPA2                               |
| Auth Mode:               | ○ WPA ○ WPA2 ④ WPA/WPA2 mix            |
| Encryption Type:         | ○ TKIP ○ AES ④ TKIP/AES mix            |
| Radius Server IP:        | 0.0.0                                  |
| Radius Port:             | 1812                                   |
| Shared Secret:           | radius_key                             |
|                          |                                        |
|                          |                                        |
| Apply Cancel             |                                        |

Wireless Security Type-WPA/WPA2

- 1. Security Type: Select WPA/WPA2
- 2. Auth Mode: Choose one of three Auth Modes: WPA, WPA2, WPA/WPA2 mix.
- 3. Encryption Type: Choose one of three Encryption Types: **TKIP**, **AES**, **TKIP/AES mix**.
- 4. Radius Server IP: Enter the IP address of the RADIUS Server.
- 5. Port: Enter the RADIUS port (1812 is default).
- 6. Shared Secret: Enter the RADIUS password or key.

Security Type – 802.1X

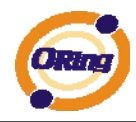

#### Basic Setting --> Wireless

These are the basic wireless settings for the Storage Router.

| Wireless:          | Enabled      Disabled |
|--------------------|-----------------------|
| SSID:              |                       |
| Channel:           | 6 V                   |
| Security Options   |                       |
| Security Type:     | 802.1X                |
| WEP Encryption:    | 64 Bit 🗸              |
| Key Type:          | ASCII (5 characters)  |
| Default Key Index: |                       |
| KEY1:              |                       |
| KEY2:              |                       |
| KEY3:              |                       |
| KEY4:              |                       |
| Radius Server IP:  |                       |
| Radius Port:       | 1812                  |
| Shared Secret:     | radius key            |
|                    | Iddius_rey            |

#### Apply Cancel

- 1. Security Type: Select 802.1X
- 2. WEP Encryption: Select 64 Bit or 128 Bit WEP encryption.
- 3. Key Type: Select ASCII or Hex key type.
- 4. Default Key Index: Select one of the keys to be the active key.
- 5. Key 1-4: Input up to four encryption keys.
- 6. Radius Server IP: Enter the IP address of the RADIUS Server.
- 7. Port: Enter the RADIUS port (1812 is default).
- 8. Shared Secret: Enter the RADIUS password or key.

**RADIUS**, or Remote Authentication Dial-In User Service, is a widely deployed protocol that enables companies to authenticate, authorize and account for remote users who want access to a system or service from a central network server.

Radius server validates your proof, also carry on the authorization. So the Radius server received by ISA server responded (point out the customer carries proof to be not granted) and it means that the Radius server did not authorize you to carry. Even if the proof has already passed an identify verification, the ISA server may also refuse you to carry a claim according to the authorization strategy of the Radius server.

The principle of the Radius server is shown in the following pictures:

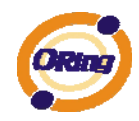

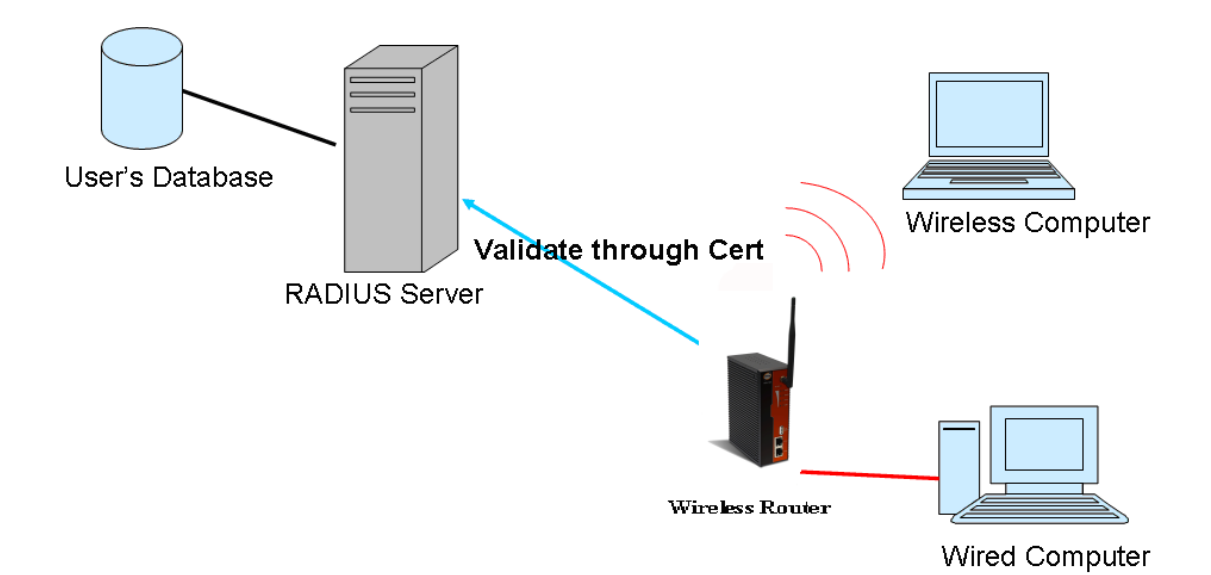

# 5.3.2 Serial Setting

## Wireless

1. Remote Management

| Ser2net Setting>Remote management                            |                    |  |
|--------------------------------------------------------------|--------------------|--|
| Set the Remote Management enable DS-tool to access from WAN. |                    |  |
| Remote management:<br>Port External Access:                  | ○ Enable ④ Disable |  |
| Port1:                                                       | ○Enable ⊙Disable   |  |
| Apply Cancel                                                 |                    |  |

| Label                | Description                                              |
|----------------------|----------------------------------------------------------|
| Remote Management    | Enable to allow DS-tool to access M2M through WAN        |
| Port External Access | Enable to allow the serial port to be access through WAN |

2. Serial Configuration

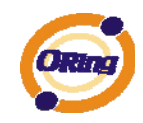

| Ser2net  | Setting | > | Serial | Configuration |
|----------|---------|---|--------|---------------|
| our znet | Setting |   | Denui  | configuration |

| r                         |                      |
|---------------------------|----------------------|
|                           | Port1 💌              |
| Port Alias                | Port1                |
| Interface                 | RS232                |
| Baud Rate                 | 38400 🗸              |
| Data Bits                 | 8 💌                  |
| Stop Bits                 | 1 💌                  |
| Parity                    | None 🗸               |
| Flow Control              | None                 |
| Force TX Interval<br>Time | 0 ms                 |
| Performance               | Throughput O Latency |
| Apply Cancel              |                      |

| Label                     | Description                                                                                                    |
|---------------------------|----------------------------------------------------------------------------------------------------|
| Port Alias                | Remark the port to hint the connected device.                                                                                                    |
| Interface                 | RS232 / RS422 / RS485(2-wires) / RS485(4-wires)                                                                                                    |
| Baud rate                 | 110bps/300bps/1200bps/2400bps/4800bps/9600bps/19200bps/<br>38400bps/57600bps/115200bps/230400bps                                                                                                    |
| Data Bits                 | 5, 6, 7, 8                                                                                                    |
| Stop Bits                 | 1, 2 (1.5)                                                                                                    |
| Parity                    | No, Even, Odd, Mark, Space                                                                                                    |
| Flow Control              | No, XON/XOFF, RTS/CTS, DTR/DSR                                                                                                    |
| Force TX Interval<br>Time | Force TX interval time is to specify the timeout when no data has been transmitted. When the timeout is reached or TX buffer is full (4K Bytes), the queued data will be sent. 0 means disable. Factory default value is 0. |
| Performance               | Throughput: This mode optimized for highest transmission speed.<br>Latency: This mode optimized for shortest response time.                                                                                                 |
| Apply                     | Activate settings on this page.                                                                                                    |

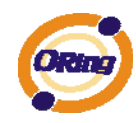

## 3. Port Profile

| Ser2net Setting> Port Configuration |                         |  |
|-------------------------------------|-------------------------|--|
|                                     | Port1 💌                 |  |
| Local TCP Port                      | 4000                    |  |
| Command Port                        | 4001                    |  |
| Mode                                | Serial to Ethernet      |  |
| Flush Data Buffer After             | 0 ms                    |  |
| Delimiter(Hex 0~ff)                 | 1: 00 2: 00 3: 00 4: 00 |  |
| Mode                                | Ethernet to Serial      |  |
| Flush Data Buffer After             | 0 ms                    |  |
| Delimiter(Hex 0~ff)                 | 1: 00 2: 00 3: 00 4: 00 |  |
| Apply Cancel                        |                         |  |

| Label              | Description                                                                    |
|--------------------|--------------------------------------------------------------------------------|
|                    | Flush Data Buffer After:                                                       |
|                    | The received data will be queued in the buffer until all the delimiters are    |
|                    | matched. When the buffer is full (4K Bytes) or after "flush S2E data buffer"   |
|                    | timeout, the data will also be sent. You can set the time from 0 to 65535      |
| Sorial to Ethornat | seconds.                                                                       |
| Senar to Ethernet  |                                                                                |
|                    | Delimiter:                                                                     |
|                    | You can define max. 4 delimiters (00~FF, Hex) for each way. The data will be   |
|                    | hold until the delimiters are received or the option "Flush Serial to Ethernet |
|                    | data buffer" times out. 0 means disable. Factory default is 0                  |
|                    | Flush Data Buffer After:                                                       |
|                    | The received data will be queued in the buffer until all the delimiters are    |
|                    | matched. When the buffer is full (4K Bytes) or after "flush E2S data buffer"   |
|                    | timeout, the data will also be sent. You can set the time from 0 to 65535      |
| Ethornot to sorial | seconds.                                                                       |
| Ethemet to senal   |                                                                                |
|                    | Delimiter:                                                                     |
|                    | You can define max. 4 delimiters (00~FF, Hex) for each way. The data will be   |
|                    | hold until the delimiters are received or the option "Flush Ethernet to Serial |
|                    | data buffer" times out. 0 means disable. Factory default is 0                  |

## 4. Service Mode --- Virtual COM Mode

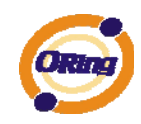

In Virtual COM Mode, the driver establishes a transparent connection between host and serial device by mapping the Port of the serial server serial port to local COM port on the host computer. Virtual COM Mode also supports up to 5 simultaneous connections, so that multiple hosts can send or receive data by the same serial device at the same time.

| Ser2net Setting> Service Mode |                           |
|-------------------------------|---------------------------|
|                               | Port1 V                   |
| Data Encryption               | © Enable ● Disable        |
| Service Mode                  | Virtual COM Mode 💌        |
| Idle Timeout                  | 0 (0~65535)seconds        |
| Alive Check                   | 40 (0~65535)seconds       |
| Max Connection                | 1 v max. connection (1~5) |
| Apply Cancel                  |                           |

| Label           | Description                                                                             |
|-----------------|-----------------------------------------------------------------------------------------|
| Data Encryption | Use SSL to encrypt data.                                                                |
|                 | When serial port stops data transmission for a defined period of time (Idle             |
|                 | Timeout), the connection will be closed and the port will be freed and try to           |
| Idle Timeout    | connect with other hosts. 0 indicate disable this function. Factory default             |
|                 | value is 0. If Multilink is configured, only the first host connection is effective for |
|                 | this setting.                                                                           |
|                 | The serial device will send TCP alive-check package in each defined time                |
| Alive Check     | interval (Alive Check) to remote host to check the TCP connection. If the TCP           |
|                 | connection is not alive, the connection will be closed and the port will be freed.      |
|                 | 0 indicate disable this function. Factory default is 0.                                 |
| Max Connection  | The number of Max connection can support simultaneous connections are 5,                |
|                 | default values is 1.                                                                    |

\*Not allowed to mapping Virtual COM from web

## 5. Service Mode – TCP Server mode

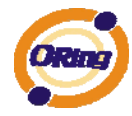

#### Ser2net Setting --> Service Mode

|                    | Port1 V                  |
|--------------------|--------------------------|
| Data Encryption    | ○ Enable                 |
| Service Mode       | TCP Server Mode 💌        |
| Telnet Negotiation | ○ Enable ④ Disable       |
| TCP Server Port    | 4000                     |
| Idle Timeout       | 0 (0~65535)seconds       |
| Alive Check        | 40 (0~65535)seconds      |
| Max Connection     | 1 v max. connection(1~5) |

Apply Cancel

In TCP Server Mode, DS is configured with a unique Port combination on a TCP/IP network. In this case, DS waits passively to be contacted by the device. After the device establishes a connection with the serial device, it can then proceed with data transmission. TCP Server mode also supports up to 5 simultaneous connections, so that multiple device can receive data from the same serial device at the same time.

| Label            | Description                                                                             |
|------------------|-----------------------------------------------------------------------------------------|
| Data Encryption  | Use SSL to encrypt data.                                                                |
| Telnet           | Full Telnet command / symbol compatible                                                 |
| Negotiation      |                                                                                         |
| TCP Server Port  | Set the port number for data transmission.                                              |
|                  | When serial port stops data transmission for a defined period of time (Idle             |
|                  | Timeout), the connection will be closed and the port will be freed and try to           |
| Idle Timeout     | connect with other hosts. 0 indicate disable this function. Factory default             |
|                  | value is 0. If Multilink is configured, only the first host connection is effective for |
|                  | this setting.                                                                           |
|                  | The serial device will send TCP alive-check package in each defined time                |
| Alive Check      | interval (Alive Check) to remote host to check the TCP connection. If the TCP           |
| Alive Check      | connection is not alive, the connection will be closed and the port will be freed.      |
|                  | 0 indicate disable this function. Factory default is 0.                                 |
| May Copposition  | The number of Max connection can support simultaneous connections are 5,                |
| IVIAX CONNECTION | default values is 1.                                                                    |

#### 6. Service Mode – TCP Client Mode

In TCP Client Mode, device can establish a TCP connection with

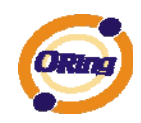

server by the method you set (Startup or any character). After the data has been transferred, device can disconnect automatically from the server by using the TCP alive check time or Idle timeout settings.

| Ser2net Setting> Service Mo | ode                       |  |  |
|-----------------------------|---------------------------|--|--|
|                             | Port1 💌                   |  |  |
| Data Encryption             | ○ Enable                  |  |  |
| Service Mode                | TCP Client Mode           |  |  |
| Destination Host            | 0.0.0.0 : 4000            |  |  |
| Idle Timeout                | 0 (0~65535)seconds        |  |  |
| Alive Check                 | 40 (0~65535)seconds       |  |  |
| Connect on                  | ● Startup ○ Any Character |  |  |
| Destination Host            | Port                      |  |  |
| 1.                          | 65535                     |  |  |
| 2.                          | 65535                     |  |  |
| 3.                          | 65535                     |  |  |
| 4.                          | 65535                     |  |  |
| Apply Cancel                |                           |  |  |

| Label                          | Description                                                                             |  |
|--------------------------------|-----------------------------------------------------------------------------------------|--|
| Data Encryption                | Use SSL to encrypt data.                                                                |  |
| Destination Host               | Set the IP address of host and the port number of data port.                            |  |
|                                | When serial port stops data transmission for a defined period of time (Idle             |  |
|                                | Timeout), the connection will be closed and the port will be freed and try to           |  |
| Idle Timeout                   | connect with other hosts. 0 indicate disable this function. Factory default             |  |
|                                | value is 0. If Multilink is configured, only the first host connection is effective for |  |
|                                | this setting.                                                                           |  |
|                                | The serial device will send TCP alive-check package in each defined time                |  |
| Alive Check                    | interval (Alive Check) to remote host to check the TCP connection. If the TCP           |  |
| Allve Check                    | connection is not alive, the connection will be closed and the port will be freed.      |  |
|                                | 0 indicate disable this function. Factory default is 0.                                 |  |
| Connect on                     | The TCP Client will build TCP connection once the connected serial device is            |  |
| Startup                        | started.                                                                                |  |
| Connect on Any                 | The TCP Client will build TCP connection once the connected serial device               |  |
| Character starts to send data. |                                                                                         |  |

## 7. Service Mode – UDP Mode

Compared to TCP communication, UDP is faster and more efficient.

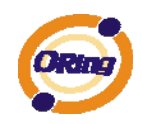

In UDP mode, you can Uni-cast or Multi-cast data from the serial device server to host computers, and the serial device can also receive data from one or multiple host

| Ser2net Setting> Service Mode |             |           |  |  |  |
|-------------------------------|-------------|-----------|--|--|--|
|                               | Port1 💌     |           |  |  |  |
| Service Mode                  | UDP Mode 🗸  |           |  |  |  |
| Listen Port                   | 4000        |           |  |  |  |
| Host start IP                 | Host end IP | Send Port |  |  |  |
| 1.                            |             | 65535     |  |  |  |
| 2.                            |             | 65535     |  |  |  |
| 3.                            |             | 65535     |  |  |  |
| 4.                            |             | 65535     |  |  |  |
| Apply Cancel                  |             |           |  |  |  |

# 5.3.3 Advanced Setting

## Wireless

#### 1. Parameters

| Advanced Setting> Wireless -> Parameters |                                        |  |  |  |
|------------------------------------------|----------------------------------------|--|--|--|
| Advanced wireless paramet                | ers settings.                          |  |  |  |
|                                          |                                        |  |  |  |
| Beacon Interval:                         | 100 (msec, range:1~65525, default:100) |  |  |  |
| DTIM Interval:                           | 1 (range: 1~255, default:1)            |  |  |  |
| Fragmentation Threshold:                 | 2346 (range: 256~2346, default:2346)   |  |  |  |
| RTS Threshold:                           | 2347 (range: 1~2347, default:2347)     |  |  |  |
| Xmit Power:                              | 100 % (range: 0~100, default:100)      |  |  |  |
| Wireless Mode:                           | 💿 BG Mixed Mode 🔘 B Mode 🔘 G Mode      |  |  |  |
| Transmission Rate:                       | Auto                                   |  |  |  |
| Preamble:                                | ⊙ Long ⊖ Short                         |  |  |  |
| SSID Broadcast:                          | ⊙ Enabled ⊖ Disabled                   |  |  |  |
|                                          |                                        |  |  |  |
|                                          |                                        |  |  |  |
| Apply Cancel                             |                                        |  |  |  |

Parameters

The following table describes the labels in this .

| Label           | Description               |                                     |
|-----------------|---------------------------|-------------------------------------|
| Beacon Interval | The default value is 100. | The Beacon Interval value indicates |

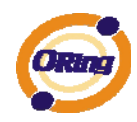

|                  | the frequency interval of the beacon. A beacon is a packet            |  |  |  |  |  |
|------------------|-----------------------------------------------------------------------|--|--|--|--|--|
|                  | broadcast by the AP to synchronize the wireless network. 50 is        |  |  |  |  |  |
|                  | recommended in poor connection.                                       |  |  |  |  |  |
|                  | The default value is 1. This value, between 1 and 255                 |  |  |  |  |  |
|                  | milliseconds, indicates the interval of the Delivery Traffic          |  |  |  |  |  |
|                  | Indication Message (DTIM). A DTIM field is a countdown field          |  |  |  |  |  |
|                  | informing clients of the next window for listening to broadcast and   |  |  |  |  |  |
| D I IM Interval  | multicast messages. When the AP has buffered broadcast or             |  |  |  |  |  |
|                  | multicast messages for associated clients, it sends the next DTIM     |  |  |  |  |  |
|                  | with a DTIM Interval value. Its clients hear the beacons and          |  |  |  |  |  |
|                  | awaken to receive the broadcast and multicast messages.               |  |  |  |  |  |
|                  | This value should remain at its default setting of 2346. The          |  |  |  |  |  |
|                  | range is 256-2346 bytes. It specifies the maximum size for a          |  |  |  |  |  |
| <b>F</b>         | packet before data is fragmented into multiple packets. If you        |  |  |  |  |  |
| Fragmentation    | experience a high packet error rate, you may slightly increase the    |  |  |  |  |  |
| Inresnoid        | Fragmentation Threshold. Setting the Fragmentation Threshold          |  |  |  |  |  |
|                  | too low may result in poor network performance. Only minor            |  |  |  |  |  |
|                  | modifications of this value are recommended.                          |  |  |  |  |  |
|                  | This value should remain at its default setting of 2347. The          |  |  |  |  |  |
|                  | range is 0-2347 bytes. Should you encounter inconsistent data         |  |  |  |  |  |
|                  | flow, only minor modifications are recommended. If a network          |  |  |  |  |  |
|                  | packet is smaller than the preset RTS threshold size, the             |  |  |  |  |  |
| RTS Threshold    | RTS/CTS mechanism will not be enabled. The AP sends                   |  |  |  |  |  |
|                  | Request to Send (RTS) frames to a particular receiving station        |  |  |  |  |  |
|                  | and negotiates the sending of a data frame. After receiving an        |  |  |  |  |  |
|                  | RTS, the wireless station responds with a Clear to Send (CTS)         |  |  |  |  |  |
|                  | frame to acknowledge the right to begin transmission.                 |  |  |  |  |  |
|                  | This value ranges from 1 - 100 percent, default value is 100          |  |  |  |  |  |
|                  | percent. A safe increase of up to 60 percent would be suitable        |  |  |  |  |  |
| Xmit Power       | for most users. Higher power settings are not recommended for         |  |  |  |  |  |
|                  | users due to excess heat generated by the radio chipset, which        |  |  |  |  |  |
|                  | can affect the life of the AP.                                        |  |  |  |  |  |
|                  | If you have IEEE802.11g and IEEE802.11b devices in your               |  |  |  |  |  |
| Wireless Network | network, then keep the default setting, <b>BG Mixed mode</b> . If you |  |  |  |  |  |
| Mode             | have only IEEE802.11g devices, select G Mode. If you would            |  |  |  |  |  |
|                  | like to limit your network to only IEEE802.11b devices, then          |  |  |  |  |  |
|                  | select <b>B Mode</b> .                                                |  |  |  |  |  |

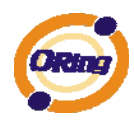

|                   | The default setting is Auto. The range is from 1 to 54Mbps.            |  |  |  |  |
|-------------------|------------------------------------------------------------------------|--|--|--|--|
| Transmission Rate | The rate of data transmission should be set depending on the           |  |  |  |  |
|                   | speed of your wireless network. You can select from a range of         |  |  |  |  |
|                   | transmission speeds, or keep the default setting, Auto, to have        |  |  |  |  |
|                   | the AP automatically use the fastest possible data rate and            |  |  |  |  |
|                   | enable the Auto-Fallback feature. Auto-Fallback will negotiate         |  |  |  |  |
|                   | the best and possible connection speed between the AP and a            |  |  |  |  |
|                   | wireless client.                                                       |  |  |  |  |
|                   | Values are Long and Short, default value is Long. If your              |  |  |  |  |
| Descentio         | wireless device supports the short preamble and you are having         |  |  |  |  |
| Preamble          | trouble getting it to communicate with other IEEE802.11b               |  |  |  |  |
|                   | devices, make sure that it is set to use the long preamble             |  |  |  |  |
|                   | When wireless clients survey the local area for wireless networks      |  |  |  |  |
|                   | to associate with, they will detect the SSID broadcast by the AP.      |  |  |  |  |
| SSID Broadcast    | To broadcast the AP SSID, keep the default setting, Enable. If         |  |  |  |  |
|                   | you do not want to broadcast the AP SSID, then select <b>Disable</b> . |  |  |  |  |

#### 2. MAC Filter

Use **MAC Filter** to allow or deny wireless clients to associate with IMG-1312-D Media Gateway. You can manually add a MAC address or select the MAC address from **Associated Clients** that are currently associated with IMG-1312-D.

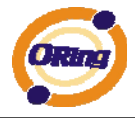

| Filters are used to a                      | llow or de             | eny Wireless Clients users fr                                  | om accessing the AP R | outer.          |
|--------------------------------------------|------------------------|----------------------------------------------------------------|-----------------------|-----------------|
| MAC Filter:                                | O Ena                  | abled 💿 Disabled                                               |                       |                 |
| Options<br>Only allow MAG<br>Only deny MAG | C address<br>C address | s(es) listed below to connect<br>s(es) listed below to connect | to AP<br>to AP        |                 |
| Associated Clients:                        | - Choo                 | ose an Associated Client – 💌                                   | Copy to Slot Che      | oose a Slot – 💟 |
| MAC Filter Table:                          | 1.                     | 11.                                                            |                       | 21.             |
|                                            | 2.                     | 12.                                                            |                       | 22.             |
|                                            | 3.                     | 13.                                                            |                       | 23.             |
|                                            | 4.                     | 14.                                                            |                       | 24.             |
|                                            | 5.                     | 15.                                                            |                       | 25.             |
|                                            | 6.                     | 16.                                                            |                       | 26.             |
|                                            | 7.                     | 17.                                                            |                       | 27.             |
|                                            | 8.                     | 18.                                                            |                       | 28.             |
|                                            | 9.                     | 19.                                                            |                       | 29.             |
|                                            | 10.                    | 20.                                                            |                       | 30.             |

#### MAC Filter

The following table describes the labels in this .

| Label                    | Description                                                        |  |
|--------------------------|--------------------------------------------------------------------|--|
| MAC Filter               | Enable or disable the function of MAC filter.                      |  |
| MAC Filter List          | This list shows the MAC addresses that are in the selected filter. |  |
| <b>Connected Clients</b> | This list shows the wireless MAC addresses that associated wit     |  |
|                          | AP.                                                                |  |
| MAC Address              | MAC addresses for editing.                                         |  |
| Apply                    | Click Apply to activate the configurations.                        |  |

## **NAT Setting**

#### 1. Virtual Server

Virtual Server is used for setting up public services on the LAN, such as DNS, FTP and Email. Virtual Server is defined as a Local Port to the LAN servers, and all requests from Internet to this Local port will be redirected to the computer specified by the Local IP. Any PC that was used for a virtual server must have static or reserved IP Address because its IP address may change when requesting IP by DHCP.

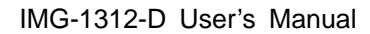

| Adva  | nced Setting> NAT Set | ting -> Virtu | al Server   |          |             |            |         |             |
|-------|-----------------------|---------------|-------------|----------|-------------|------------|---------|-------------|
| Virtu | al server settings.   |               |             |          |             |            |         |             |
| Virtu | al Server: (          | 🖲 Enable 🔿    | Disable     |          |             |            |         |             |
| Desc  | ription:              |               |             |          |             |            |         |             |
| Publi | c IP:                 | All 🔿 Spe     | cify        |          |             |            |         |             |
| Publi | c Port:               |               |             |          |             |            |         |             |
| Proto | ocol:                 |               | DP 🔿 Both   |          |             |            |         |             |
| Loca  | IP:                   |               |             |          |             |            |         |             |
| Loca  | Port:                 |               |             |          |             |            |         |             |
| Enab  | le Now: (             | Yes 🔿 No      | )           |          |             |            |         |             |
|       | C                     | Add Car       | icel        |          |             |            |         |             |
| Virtu | al server list:       |               |             |          |             |            |         |             |
| #     | Description           | Public IP     | Public Port | Protocol | Local IP    | Local Port | Enabled | Ops         |
| 1     | Oring                 | All           | 21          | ТСР      | 192.168.0.1 | 21         | •       | Edit<br>Del |

#### Virtual Server

The following table describes the labels in this .

| Label               | Description                                                            |  |  |  |  |
|---------------------|------------------------------------------------------------------------|--|--|--|--|
| Virtual Server      | Enable or disable Virtual Server.                                      |  |  |  |  |
| Description         | Enter the description of the entry. Acceptable characters consist      |  |  |  |  |
|                     | of '0-9', 'a-z', 'A-Z'. This field accepts null value.                 |  |  |  |  |
| Public IP           | Enter the public IP that is allowed to access the virtual service, if  |  |  |  |  |
|                     | not specified, choose All.                                             |  |  |  |  |
| Public Port         | The port number on the WAN (Wide Area Network) side that will          |  |  |  |  |
|                     | be used to access the virtual service.                                 |  |  |  |  |
| Protocol            | The protocol used for the virtual service.                             |  |  |  |  |
| Local IP            | The IP of the computer that will be providing the virtual service.     |  |  |  |  |
| Local Port          | The port number of the service used by the Private IP computer.        |  |  |  |  |
| Enable Now          | Enable the virtual server entry after adding it.                       |  |  |  |  |
| Virtual server list | Click Edit to edit the virtual service entry, Del to delete the entry. |  |  |  |  |

### 2 Port Trigger

Some applications require multiple connections, like Internet games, video conferencing, Internet calling and so on. These applications cannot work with a pure NAT Media Gateway. Port Trigger is used for some of the applications that can work with an NAT Media Gateway.

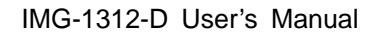

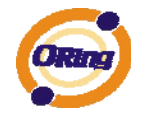

| Advanced Setting>      | NAT Setting -> | Port Trigger        |                 |                      |                  |        |          |  |
|------------------------|----------------|---------------------|-----------------|----------------------|------------------|--------|----------|--|
| Port Trigger settings. |                |                     |                 |                      |                  |        |          |  |
| Port Trigger:          | Enal           | Enable 🔿 Disable    |                 |                      |                  |        |          |  |
| Description:           |                |                     |                 |                      |                  |        |          |  |
| Trigger Port:          |                |                     |                 |                      |                  |        |          |  |
| Trigger Protocol:      | ⊙ TCP          | ⊙ TCP ○ UDP ○ Both  |                 |                      |                  |        |          |  |
| Incoming Port:         |                |                     |                 |                      |                  |        |          |  |
| Incoming Protocol:     | ⊙ TCP          |                     | th              |                      |                  |        |          |  |
| Enable:                | Yes            | ⊙ Yes 🔿 No          |                 |                      |                  |        |          |  |
|                        | Add            | Cancel              |                 |                      |                  |        |          |  |
| Port Trigger List:     |                |                     |                 |                      |                  |        |          |  |
| # Descript             | tion           | Trigger<br>Protocol | Trigger<br>Port | Incoming<br>Protocol | Incoming<br>Port | Enable | Ops      |  |
| 1 Oring                | )              | ТСР                 | 100             | ТСР                  | 100-200          | ✓      | Edit Del |  |

#### Port Trigger

The following table describes the labels in this .

| Label             | Description                                                  |  |  |
|-------------------|--------------------------------------------------------------|--|--|
| Port Trigger      | Enable or disable Port Trigger.                              |  |  |
| Description       | This is the description for the entry.                       |  |  |
| Trigger Port      | This is the port used to trigger the application.            |  |  |
| Trigger Protocol  | This is the protocol used to trigger the application.        |  |  |
| Incoming Port     | This is the port number on the WAN side that will be used to |  |  |
|                   | access the application.                                      |  |  |
| Enable            | Enable the rule after adding the entry.                      |  |  |
| Port Trigger List | Click Edit to edit the entry, click Del to delete the entry. |  |  |

### 3. DMZ

It allows a computer to be exposed to the Internet. This feature is useful for gaming purposes.

Enter the IP address of the internal computer that will be the DMZ host. Adding a client to the DMZ may expose your local network with variety of security risks, so only use this option carefully.

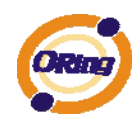

| Advanced Setting> NAT Setting -> DMZ |                    |  |  |
|--------------------------------------|--------------------|--|--|
| DMZ settings.                        |                    |  |  |
| DMZ:                                 | 🔿 Enable 💿 Disable |  |  |
| Description:                         |                    |  |  |
| DMZ Host IP:                         |                    |  |  |
| ,                                    |                    |  |  |
| Apply Cancel                         |                    |  |  |
|                                      |                    |  |  |

DMZ

The following table describes the labels in this .

| Label       | Description                                            |
|-------------|--------------------------------------------------------|
| DMZ         | Enable or disable the DMZ.                             |
| Description | Description for the DMZ host entry.                    |
| DMZ Host IP | Enter the IP address of the computer to be in the DMZ. |

#### 4. UPnP

The UPnP (Universal Plug and Play) feature allows the devices, such as Internet computers, to access the local host resources or devices as needed. UPnP devices can be automatically discovered by the UPnP service application on the LAN.

| Advanced   | Advanced Setting> NAT Setting -> UPnP                          |          |          |          |            |  |
|------------|----------------------------------------------------------------|----------|----------|----------|------------|--|
| UPnP setti | ngs.                                                           |          |          |          |            |  |
| UPnP:      | <ul> <li>Enabled O Disabled</li> <li>Enable NAT-PMP</li> </ul> |          |          |          |            |  |
| UPnP List: |                                                                |          |          |          |            |  |
| #          | Application                                                    | Ext Port | Protocol | Int Port | IP Address |  |
|            |                                                                |          |          |          |            |  |
| Apply      | Cancel                                                         |          |          |          |            |  |
|            |                                                                |          |          |          |            |  |

UPnP

The following table describes the labels in this .

| Label | Description             |
|-------|-------------------------|
| UPnP  | Enable or disable UPnP. |

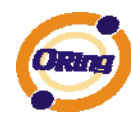

| Enable NAT-PMP | NAT-PMP allows a computer in a private network (behind a NAT      |  |  |  |
|----------------|-------------------------------------------------------------------|--|--|--|
|                | Media Gateway) to automatically configure the Media Gateway to    |  |  |  |
|                | allow parties outside the private network to contact with each    |  |  |  |
|                | other. NAT-PMP operates with UDP. It essentially automates        |  |  |  |
|                | the process of port forwarding. Check the box to enable           |  |  |  |
|                | NAT-PMP.                                                          |  |  |  |
| UPnP List      | This table lists the current auto port forwarding information.    |  |  |  |
|                | Application: The application that generates this port forwarding. |  |  |  |
|                | Ext Port: The port opened on WAN side.                            |  |  |  |
|                | Protocol: The protocol type.                                      |  |  |  |
|                | Int Port: The port redirected to the local computer.              |  |  |  |
|                | IP Address: The IP address of local computer to be redirected to. |  |  |  |
|                | Status: This status shows if the entry is valid or not.           |  |  |  |

# **Security Setting**

## 1. IP Filter

Filters are used to deny or allow LAN computers from accessing the internet. It also allow or deny WAN hosts to access LAN computers.

| Adva    | Advanced Setting> Security Setting -> IP Filter |          |                    |                  |                |          |      |         |            |
|---------|-------------------------------------------------|----------|--------------------|------------------|----------------|----------|------|---------|------------|
| IP filt | er settings.                                    |          |                    |                  |                |          |      |         |            |
| IP Fil  | ter:                                            | C        | ○ Enable ④ Disable |                  |                |          |      |         |            |
| Desc    | ription:                                        |          |                    |                  | ]              |          |      |         |            |
| Rule:   |                                                 | [        | DROP 🔽             |                  |                |          |      |         |            |
| Direc   | tion:                                           | l        | AN->WAN 🔽          |                  |                |          |      |         |            |
| IP Ad   | ldress:                                         | S        | ource IP:          |                  |                |          |      |         |            |
|         |                                                 | D        | estination IP:     |                  |                |          |      |         |            |
| Proto   | ocol:                                           |          | All                |                  |                |          |      |         |            |
|         |                                                 |          | ICMP               |                  |                |          |      |         |            |
|         |                                                 |          | Specify proto      | ocol number:     |                |          |      |         |            |
|         |                                                 | C        | ТСР                | Specify port     | :              |          |      |         |            |
|         |                                                 |          | UDP                | Specify port     | :              |          |      |         |            |
| Enab    | le Now:                                         | (        | Yes 🔿 No           |                  |                |          |      |         |            |
|         |                                                 |          | Add Cance          | el               |                |          |      |         |            |
| IP filt | er list:                                        |          |                    |                  |                |          |      |         |            |
| #       | Description                                     | Rule     | Direction          | Source IP        | Destination IP | Protocol | Port | Enabled | Operations |
|         |                                                 |          |                    | IP Filt          | er             |          |      |         |            |
| -       | The fellow:                                     | na tabla | doooribood         | ha lahala in th  | :-             |          |      |         |            |
|         | The followi                                     | ng table | uescribes t        | the labels in th | 15.            |          |      |         |            |

| 5     |             |
|-------|-------------|
| Label | Description |

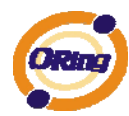

| IP Filter      | Enable or disable the IP Filter.                                 |
|----------------|------------------------------------------------------------------|
| Description    | Enter description for the entry.                                 |
| Rule           | Select DROP, ACCEPT and REJECT rule for the entry.               |
| Direction      | Specify the direction of the data flow that is to be filtered.   |
| IP Address     | Enter the IP address of the source and destination computer.     |
| Protocol       | Choose which protocol to be filtered.                            |
| Enable Now     | Enable the entry after adding it.                                |
| IP filter list | Click edit for editing the entry, click Del to delete the entry. |

#### 2. MAC Filter

Filters are used to deny or allow LAN computers from accessing the internet, according to their MAC address.

| Advanced Setting> Security Setting -> MAC Filter |             |                          |             |         |            |  |
|--------------------------------------------------|-------------|--------------------------|-------------|---------|------------|--|
| MAC Filter sett                                  | ings.       |                          |             |         |            |  |
| MAC Filter:                                      | 0           | ○ Enable ④ Disable       |             |         |            |  |
| Description:                                     |             |                          |             |         |            |  |
| Rule:                                            | DF          | DROP V                   |             |         |            |  |
| MAC Address:                                     |             | (e.x. 00:11:22:aa:bb:cc) |             |         |            |  |
| Enable Now:                                      | ۲           | ◎ Yes ○ No               |             |         |            |  |
|                                                  | A           | dd Cancel                |             |         |            |  |
| MAC filter list:                                 |             |                          |             |         |            |  |
| #                                                | Description | Rule                     | MAC Address | Enabled | Operations |  |
|                                                  |             |                          |             |         |            |  |

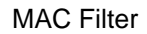

The following table describes the labels in this .

| Label          | Description                                                      |
|----------------|------------------------------------------------------------------|
| MAC Filter     | Enable or disable the MAC Filter.                                |
| Description    | Enter the description for the entry.                             |
| Rule           | Select DROP, ACCEPT and REJECT rule for the entry.               |
| MAC Address    | Enter the MAC address to be filtered.                            |
| Enable Now     | Enable the entry after adding it.                                |
| IP filter list | Click Edit for editing the entry, click Del to delete the entry. |

## **VPN Setting**

VPN Setting is settings that are used to create virtual private tunnels to remote VPN gateways. The tunnel technology supports data confidentiality, data origin, authentication and data integrity of network information by utilizing encapsulation

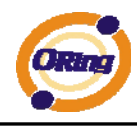

protocols, encryption algorithms, and hashing algorithms.

#### 1. Open VPN

Open VPN is a full-functioned SSL VPN solution which can accommodates a wide range of configurations including remote access, site-to-site VPNs, WiFi security, and enterprise-scale remote access solutions with load balancing, failover, and fine-grained access-controls.

| Advanced Setting> Vp | n Setting -> Openvpn |
|----------------------|----------------------|
| Openvpn settings.    |                      |
| Server settings.     |                      |
| Openvpn Server:      | ○ Enable ④ Disable   |
| Tunnel Protocol:     |                      |
| Port:                | 1194                 |
| LZO Compression:     | • Enable O Disable   |
| Keys Setting:        | Auto 💙               |
| Diagnosis            |                      |
| Client settings.     |                      |
| Openvpn Client:      | ○ Enable ④ Disable   |
| Server IP/Host Name: |                      |
| Tunnel Protocol:     |                      |
| Port:                | 1194                 |
| LZO Compression:     | • Enable             |
| Keys Setting:        | Auto 💟               |
| Diagnosis            |                      |

Open VPN

The following topology shows the common use of VPN connection from WAN side.

#### 1: Open VPN Server

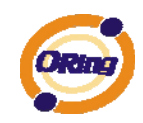

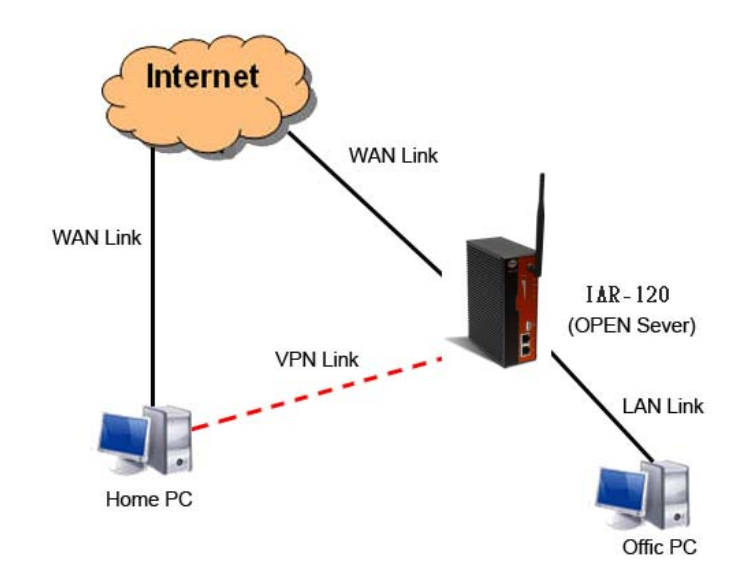

Connection to Open VPN Server

Before connecting to the Openvpn server of IMG-1312-D AP routuer, please install openvpn client software for your windows PC. It can be downloading from <a href="http://openvpn.net/download.html#stablel">http://openvpn.net/download.html#stablel</a>. The current version of Openvpn used in IMG-1312-D is version 2.0.9. The corresponding software for client should be installed. The following table describes the labels in this .

| Label           | Description                                                        |  |
|-----------------|--------------------------------------------------------------------|--|
| Open VPN Server | Enable or disable the function of Open VPN Server.                 |  |
| Tunnel Protocol | Select UDP or TCP protocol.                                        |  |
| Port            | Input the number about the port, and the default is 1194.          |  |
| LZO Compression | Enable or disable the function of LZO Compression.                 |  |
| Keys Setting    | Select Auto to use the preset certificates, select Manual to paste |  |
|                 | your certificates. Please install openvpn client software to       |  |
|                 | generate your certificates and paste them here. For more           |  |
|                 | information, please visit openvpn website.                         |  |

#### 2: Open VPN Client

Two Media Gateways are needed for creating site-to-site VPN connection using this mode.

The following table describes the labels in this .

| Label           | Description                                         |         |
|-----------------|-----------------------------------------------------|---------|
| Open VPN Client | Enable or disable the function of Open VPN Client.  | You can |
|                 | allow or deny the Open VPN Client with this option. |         |

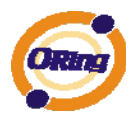

| Server IP       | Enter the Open VPN Server IP address.                              |  |
|-----------------|--------------------------------------------------------------------|--|
| Tunnel Protocol | Select UDP or TCP protocol.                                        |  |
| Port            | Enter the port number, default is 1194.                            |  |
| LZO Compression | Enable or disable the LZO Compression.                             |  |
| Keys Setting    | Select Auto to use the preset certificates, select Manual to paste |  |
|                 | your certificates. Please install software for openvpn client to   |  |
|                 | generate your certificates and paste them here. For more           |  |
|                 | information, please visit openvpn website.                         |  |

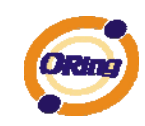

## 3: Open VPN Server VS Client

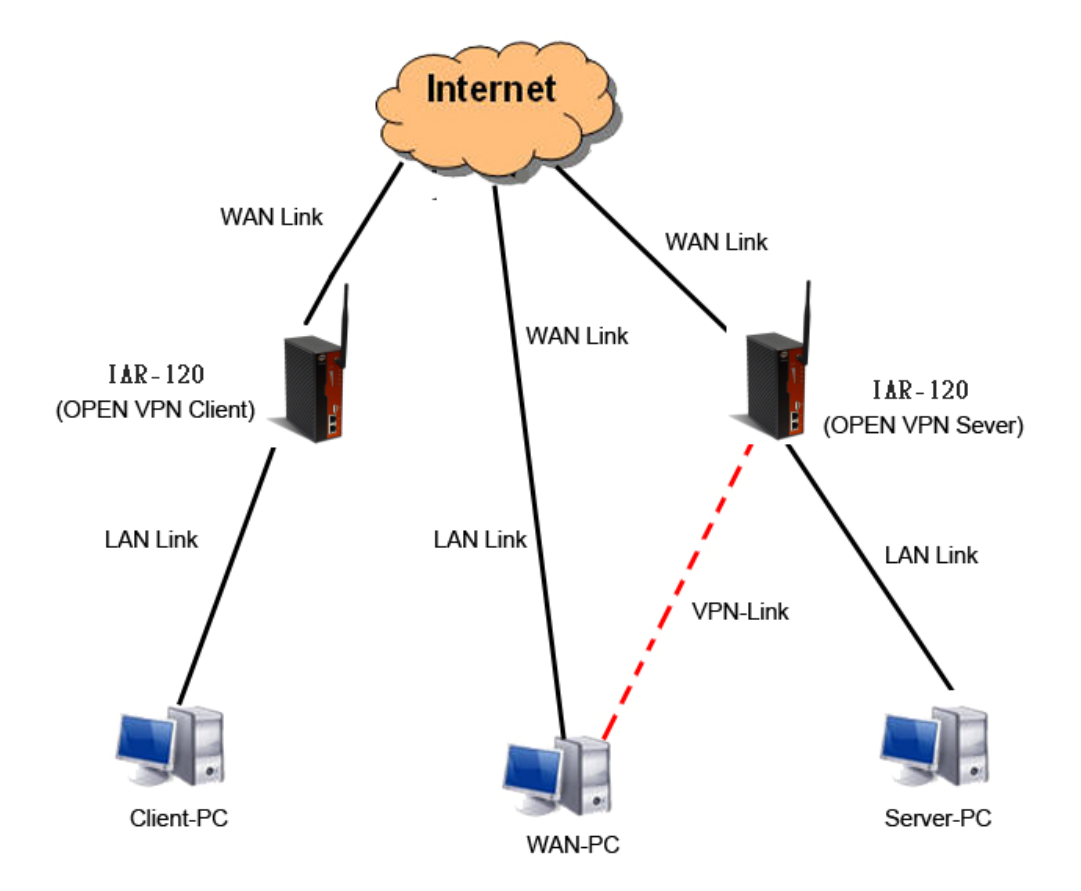

# Client-PC and connect to Server-PC,WAN-PC

The chart above displays the connection of Open VPN Server and Client. The Server IP and Client IP address should configure with the same network domain.

## 2. PPTP VPN

The PPTP (Point to Point Tunneling Protocol) VPN feature allows PC connected to the Media Gateway from WAN port, just like connecting in the LAN.

To create a PPTP connection to the Media Gateway, you should create a PPTP network connection if you are using a window PC. The steps are: **Right click Network** > property > create a new connection > connect to my work space (VPN) > use VPN to internet > enter the user name and password which are set in the page.

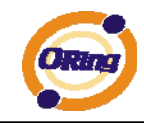

| Advanced Setting>     | Vpn Setting -> PPTP Vpn                                              |
|-----------------------|----------------------------------------------------------------------|
| PPTP Server settings. |                                                                      |
| PPTP Server           | ⊙ Enable ⊖ Disable                                                   |
| Server IP :           | 192.168.1.1                                                          |
| Clients IP:           | 192.168.1.150-180                                                    |
| PPP Options:          | C require-chap                                                       |
|                       | 🗌 require-mschap                                                     |
|                       | ✓ require-mschap-v2                                                  |
|                       | ✓ require-mppe                                                       |
| Routing Option:       | $\hfill\square$ Enable Routing Protocols through PPTP VPN Connection |
| CHAP-Secrets:         | admin * admin *                                                      |
| Apply Cancel          |                                                                      |

PPTP VPN

The following topology shows the common use of PPTP connection from the internet.

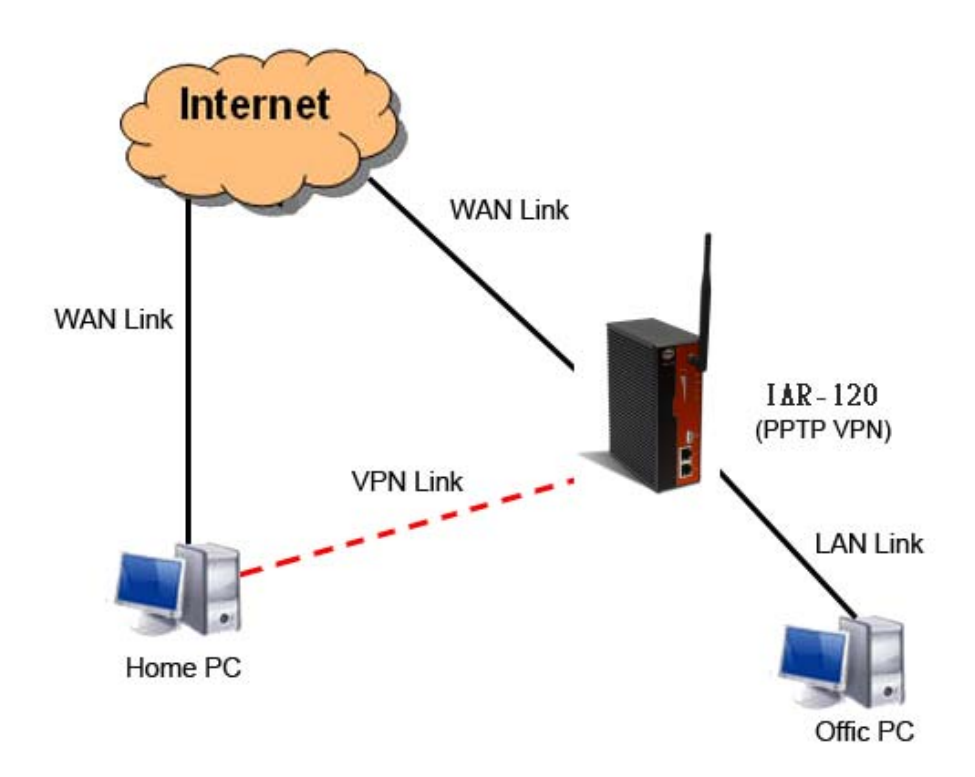

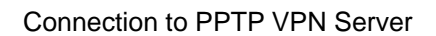

The following table describes the labels in this .

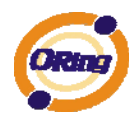

| Label        | Description                                                            |  |
|--------------|------------------------------------------------------------------------|--|
| PPTP Server  | Enable or disable PPTP VPN Server.                                     |  |
| Server IP    | Enter the server side IP address, default is the LAN port IP.          |  |
| Client IP    | Enter the IP address range, format is as 192.168.10.xx-xx,             |  |
|              | connected client will be assigned the IP address.                      |  |
| CHAP-Secrets | Enter the username and password pairs, format is as <b>user * pass</b> |  |
|              | *, multiple username password pairs are allowed.                       |  |

## 3. PPTP Client

If the Media Gateway A want to link with the others which is not in the same network with the Media Gateway A, the function of PPTP client should support in the Media Gateway page.

| Advanced Setting> Vpn Setting -> PPTP Client |                                       |                   |
|----------------------------------------------|---------------------------------------|-------------------|
| PPTP Client settings.                        |                                       |                   |
| PPTP Client                                  | O Enable 💿 Disable                    |                   |
| Server IP/Hostname:                          | 118.165.230.208                       |                   |
| Username:                                    | admin                                 |                   |
| Password:                                    | admin                                 |                   |
| Options:                                     | Reconnect on failure                  |                   |
|                                              | default route                         |                   |
|                                              | require-chap                          |                   |
|                                              | require-mschap                        |                   |
|                                              | require-mschap-v2                     |                   |
|                                              | require-mppe                          |                   |
| Routing Option:                              | Enable Routing Protocols through PPTP | Client Connection |
| Operations:                                  | Connect Disconnect                    |                   |
| Link Status:                                 | Disconnected                          |                   |
|                                              |                                       |                   |
| Save Cancel                                  |                                       |                   |

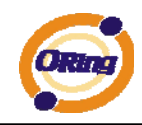

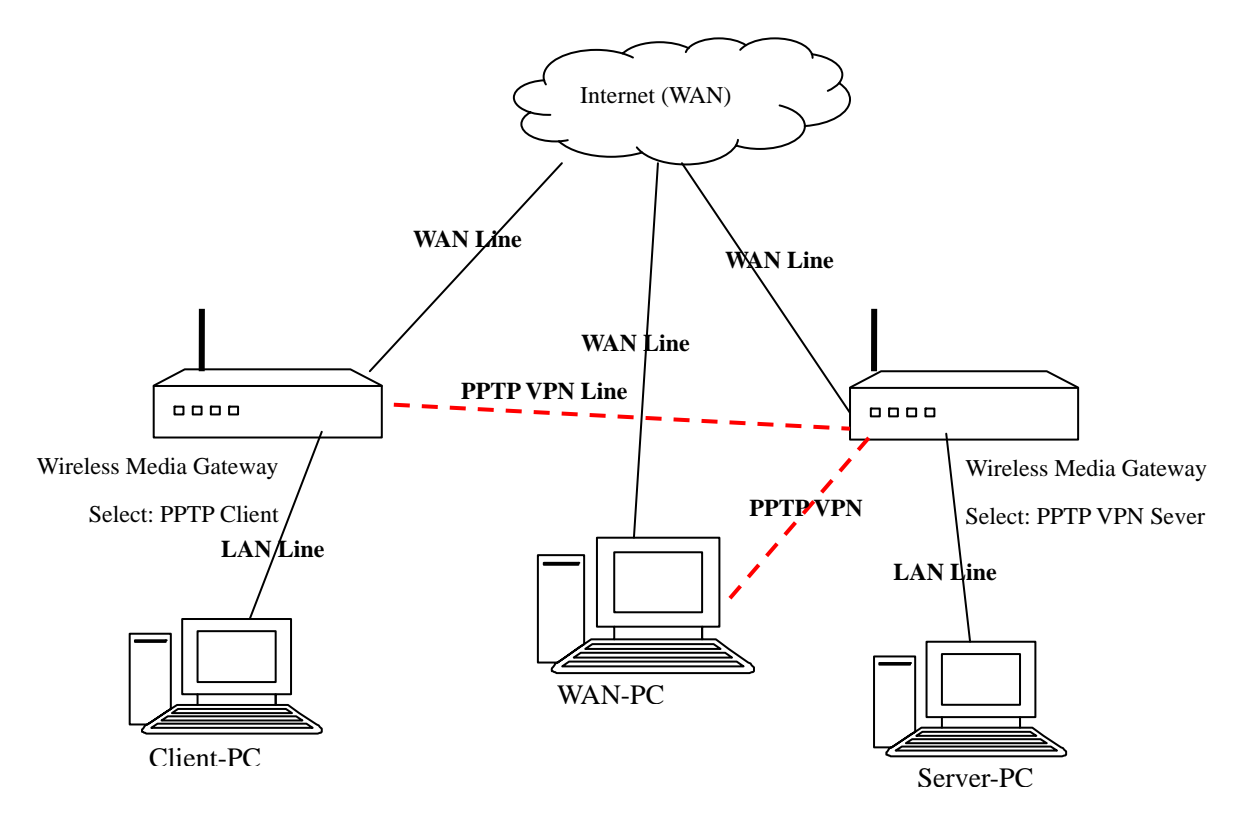

## Result: Client-PC can connect to Server-PC, WAN-PC.

| Label                 | Description                                                                                                    |
|-----------------------|----------------------------------------------------------------------------------------------------|
| PPTP Client           | Enable or disable PPTP Client.                                                                                                    |
| Server<br>IP/Hostname | Enter the server IP address or hostname.                                                                                                    |
| Username/Pass<br>word | Enter the username and password which is signed by PPTP server.                                                                                                    |
| Option                | <ul> <li>Reconnect on failure: Pitch on this option, it will be reconnect when the link is on failure.</li> <li>Require MPPE: Choose Enable Require MPPE (Microsoft Point-to-Point Encryption) to encrypt data across Point-to-Point Protocol (PPP) and Virtual Private Network links.</li> </ul> |
| Operations            | Click "Connect" to link the server, if or not, you can click ""Disconnect" to break off from the server.                                                                                                    |
| Link Status           | Show the status about the link.                                                                                                    |

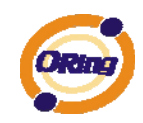

## **Routing Setting**

This page shows the information of routing table. The initial state of the Media Gateway connect to the WAN, it will be based on the outside networks to access the routing table automatically. You can refer the shows about the bellow page.

| Advanced Setting> Routing Protocol -> Routing Setting |                    |               |        |           |            |           |
|-------------------------------------------------------|--------------------|---------------|--------|-----------|------------|-----------|
| Current Routing Table:                                |                    |               |        |           |            |           |
| Destination                                           | Gateway            | Subnet Mask   | Metric |           | Interface  |           |
| 192.168.10.0                                          | 0.0.00             | 255.255.255.0 | 0      |           | br0(LAN)   |           |
| 127.0.0.0                                             | 0.0.00             | 255.0.0.0     | 0      | le        | O(LOOPBACK | ()        |
|                                                       |                    |               |        |           |            |           |
| Static Route Entry:                                   |                    |               |        |           |            |           |
| Destination                                           | Gateway            | Subnet Mask   | Metric | Interface | Oper       | ations    |
|                                                       |                    |               |        |           |            |           |
| Destination                                           | Gateway            | Subnet Mask   | Metric | Inter     | face       | Operation |
|                                                       |                    |               |        | WAI       | V 💌        | Add       |
|                                                       |                    |               |        |           |            |           |
| Mode:                                                 | Router 💌           |               |        |           |            |           |
| RIPv1 & v2:                                           | Disable 🔽          |               |        |           |            |           |
| Telnet Setting:                                       | 💿 Enable 🔘 Disable |               |        |           |            |           |
|                                                       | Port: 23           |               |        |           |            |           |
|                                                       | Password:          |               |        |           |            |           |
|                                                       |                    |               |        |           |            |           |
|                                                       |                    |               |        |           |            |           |
| Apply Cancel                                          |                    |               |        |           |            |           |

| Label                    | Description                                                                                                    |
|--------------------------|----------------------------------------------------------------------------------------------------|
| Current Routing<br>Table | Show the current the routing information.                                                                                                    |
| Static Route<br>Entry    | Not RIP and enter the right value in the textbox will be showing.                                                                                                    |
| Mode                     | If you want to the PC in the Media Gateway can visit the outside network, only choose the <b>Gateway Mode</b> ; if or not, you choose the <b>Media Gateway Mode</b> . |
| RIPv1 &v2                | Choose "Disable" in the Static routing.                                                                                                    |
| Telnet Setting           | Only use in the Dynamic routing.                                                                                                    |

Simultaneously, only use the Telnet function in the dynamic routing. You can telnet the LAN IP and there are many orders.

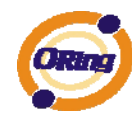

| 🔤 Telnet 192                   | 2. 168. 10. 1                                         |
|--------------------------------|-------------------------------------------------------|
| : Command inc                  | complete.                                             |
| Hello, this i<br>Copyright 199 | s zebra (version 0.94).<br>26-2002 Kunihiro Ishiguro. |
| [APR654978>                    |                                                       |
| enable                         | Turn on privileged mode command                       |
| exit                           | Exit current mode and down to previous mode           |
| list                           | Print command list                                    |
| ping                           | send echo messages                                    |
| quit                           | Exit current mode and down to previous mode           |
| show                           | Show running system information                       |
| telnet                         | Open a telnet connection                              |
| traceroute                     | Trace route to destination                            |

# Notification

1. Email/SNMP/Syslog

**Email Settings** 

Advanced Setting --> Notification --> Email/SNMP/Syslog

| Email settings.   |                                   |
|-------------------|-----------------------------------|
| SMTP Server:      | (optional)                        |
| Server Port:      | 25 (0 represents default)         |
|                   | My Server requires authentication |
| User Name         |                                   |
| Password          |                                   |
| Sender Address:   |                                   |
| E-mail Address 1: |                                   |
| E-mail Address 2: |                                   |
| E-mail Address 3: |                                   |
| E-mail Address 4: |                                   |

## **Email Settings**

The following table describes the labels in this .

| Label              | Description                                                       |  |
|--------------------|-------------------------------------------------------------------|--|
| SMTP Server        | Simple Message Transfer Protocol, enter the backup host to use if |  |
|                    | primary host is not available while sending mail by SMTP server.  |  |
| Server Port        | Specify the port where MTA can be contacted via SMTP server.      |  |
| Username           | Username to login the E-mail address                              |  |
| Password           | Password to login the E-mail address                              |  |
| Sender address     | Sender E-mail address                                             |  |
| E-mail Address 1-4 | Enter the mail addresses.                                         |  |

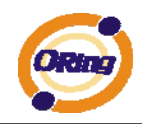

## **SNMP Settings**

| SNMP settings.      |                    |
|---------------------|--------------------|
| SNMP Agent:         | 🛇 Enable 💿 Disable |
| SNMP Trap Server 1: |                    |
| SNMP Trap Server 2: |                    |
| SNMP Trap Server 3: |                    |
| SNMP Trap Server 4: |                    |
| Community:          |                    |
| SysLocation:        |                    |
| SysContact:         |                    |

#### **SNMP** Settings

The following table describes the labels in this .

| Label                                                  | Description                                                     |  |
|--------------------------------------------------------|-----------------------------------------------------------------|--|
|                                                        | SNMP (Simple Network Management Protocol) agent                 |  |
|                                                        | communicates with the SNMP manager. The agent provides          |  |
| SNMP Agent                                             | management information to the NMS by keeping track of various   |  |
|                                                        | operational aspects of the system. Turn on to open this service |  |
|                                                        | and off to disable it.                                          |  |
| SNMP Trap Server                                       | Specify the IP address of trap server, which is the address to  |  |
| 1-4                                                    | which SNMP trap messages are sent.                              |  |
| Community is essentially password to establish trust k |                                                                 |  |
| Community                                              | managers and agents. Normally "public" is used for read-write   |  |
|                                                        | community.                                                      |  |
| SysLocation                                            | Specify sysLocation string.                                     |  |
| SysContact                                             | Specify sysContact string.                                      |  |

#### **Syslog Server Settings**

| Syslog Server settings. |     |                        |
|-------------------------|-----|------------------------|
| Syslog Server IP:       |     |                        |
| Syslog Server Port:     | 514 | (0 represents default) |

Syslog Server

The following table describes the labels in this .

| Label | Description |
|-------|-------------|
|       |             |

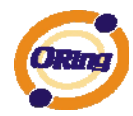

| Syslog Server IP   | Not only the Syslog keeps the logs locally, it can also log to |
|--------------------|----------------------------------------------------------------|
|                    | remote server. Specify the IP of remote server. Leave it blank |
|                    | to disable logging remotely.                                   |
| Syslog Server Port | Specify the port of remote logging. Default port is 514.       |

#### 2. System Event

When specified event is triggered, the notification procedure will be performed according to the type of the event. Which notification would be performed depends on the selection of corresponding option in the **Advanced Setting > Notification > System Event** page.

| System Event Configuration.                                                                                                    |                                                                                                    |                                                                                                    |                                                                                                    |
|----------------------------------------------------------------------------------------------------|----------------------------------------------------------------------------------------------------|----------------------------------------------------------------------------------------------------|----------------------------------------------------------------------------------------------------|
| Device Event Notification.                                                                                                    |                                                                                                    |                                                                                                    |                                                                                                    |
| Hardware Reset (Cold Start)                                                                                                    | SMTP Mail                                                                                                    | SNMP Trap                                                                                                    | Syslog                                                                                                    |
| Software Reset (Warm Start)                                                                                                    | SMTP Mail                                                                                                    | SNMP Trap                                                                                                    | Syslog                                                                                                    |
| Login Failed                                                                                                    | SMTP Mail                                                                                                    | SNMP Trap                                                                                                    | Syslog                                                                                                    |
| WAN IP changed                                                                                                    | SMTP Mail                                                                                                    | SNMP Trap                                                                                                    | Syslog                                                                                                    |
| Password Changed                                                                                                    | SMTP Mail                                                                                                    | SNMP Trap                                                                                                    | Syslog                                                                                                    |
| Redundant Power Changed                                                                                                    | SMTP Mail                                                                                                    | SNMP Trap                                                                                                    | Syslog                                                                                                    |
| Eth Link Status Changed                                                                                                    | SMTP Mail                                                                                                    | SNMP Trap                                                                                                    | Syslog                                                                                                    |
| SNMP Access Failed                                                                                                    | SMTP Mail                                                                                                    | SNMP Trap                                                                                                    | Syslog                                                                                                    |
| Wireless Client Associated                                                                                                    | SMTP Mail                                                                                                    | SNMP Trap                                                                                                    | Syslog                                                                                                    |
| Wireless Client Disassociated                                                                                                    | SMTP Mail                                                                                                    | SNMP Trap                                                                                                    | Syslog                                                                                                    |
|                                                                                                    |                                                                                                    |                                                                                                    |                                                                                                    |
| Fault Event Notification and Fault L                                                                                                    | ED/Relay.                                                                                                    |                                                                                                    |                                                                                                    |
| Power 1 Fault SMTP Mail                                                                                                    | SNMP Trap                                                                                                    | Syslog                                                                                                    | Fault LED/Relay                                                                                                    |
| Power 2 Fault SMTP Mail                                                                                                    | SNMP Trap                                                                                                    | Syslog                                                                                                    | Fault LED/Relay                                                                                                    |
| Eth1 Link Down SMTP Mail                                                                                                    | SNMP Trap                                                                                                    | Syslog                                                                                                    | Fault LED/Relay                                                                                                    |
| Eth2 Link Down SMTP Mail                                                                                                    | SNMP Trap                                                                                                    | Syslog                                                                                                    | Fault LED/Relay                                                                                                    |
|                                                                                                    |                                                                                                    |                                                                                                    |                                                                                                    |
|                                                                                                    |                                                                                                    |                                                                                                    |                                                                                                    |
| Serial Port Event Notification.                                                                                                    | _                                                                                                    |                                                                                                    |                                                                                                    |
| Serial Port Event Notification.<br>DCD Changed                                                                                                    | SMTP Mail                                                                                                    | SNMP Trap                                                                                                    | Syslog                                                                                                    |
| Serial Port Event Notification.<br>DCD Changed<br>DSR Changed                                                                                                    | SMTP Mail                                                                                                    | SNMP Trap                                                                                                    | Syslog<br>Syslog                                                                                                    |
| Serial Port Event Notification.<br>DCD Changed<br>DSR Changed<br>RI changed                                                                                                    | SMTP Mail<br>SMTP Mail                                                                                                    | SNMP Trap                                                                                                    | Syslog<br>Syslog<br>Syslog                                                                                                    |
| Serial Port Event Notification.<br>DCD Changed<br>DSR Changed<br>RI changed<br>CTS Changed                                                                                                    | SMTP Mail<br>SMTP Mail<br>SMTP Mail                                                                                                    | SNMP Trap<br>SNMP Trap<br>SNMP Trap<br>SNMP Trap                                                                                                | Syslog<br>Syslog<br>Syslog<br>Syslog                                                                                                    |
| Serial Port Event Notification.<br>DCD Changed<br>DSR Changed<br>RI changed<br>CTS Changed<br>Port Connected                                                                                                    | SMTP Mail<br>SMTP Mail<br>SMTP Mail<br>SMTP Mail<br>SMTP Mail                                                                                                    | SNMP Trap SNMP Trap SNMP Trap SNMP Trap SNMP Trap SNMP Trap                                                                                     | Syslog<br>Syslog<br>Syslog<br>Syslog<br>Syslog                                                                                                    |
| Serial Port Event Notification.<br>DCD Changed<br>DSR Changed<br>RI changed<br>CTS Changed<br>Port Connected<br>Port Disconnected                                                                                                    | SMTP Mail SMTP Mail SMTP Mail SMTP Mail SMTP Mail SMTP Mail SMTP Mail                                                                                                    | SNMP Trap SNMP Trap SNMP Trap SNMP Trap SNMP Trap SNMP Trap SNMP Trap SNMP Trap                                                                 | Syslog<br>Syslog<br>Syslog<br>Syslog<br>Syslog<br>Syslog<br>Syslog                                                                                                    |
| Serial Port Event Notification.<br>DCD Changed<br>DSR Changed<br>RI changed<br>CTS Changed<br>Port Connected<br>Port Disconnected                                                                                                    | SMTP Mail<br>SMTP Mail<br>SMTP Mail<br>SMTP Mail<br>SMTP Mail<br>SMTP Mail                                                                                                | <ul> <li>SNMP Trap</li> <li>SNMP Trap</li> <li>SNMP Trap</li> <li>SNMP Trap</li> <li>SNMP Trap</li> <li>SNMP Trap</li> <li>SNMP Trap</li> </ul> | Syslog<br>Syslog<br>Syslog<br>Syslog<br>Syslog<br>Syslog<br>Syslog                                                                                                    |
| Serial Port Event Notification.<br>DCD Changed<br>DSR Changed<br>RI changed<br>CTS Changed<br>Port Connected<br>Port Disconnected<br>DIDO Event Notification.                                                                                                    | SMTP Mail<br>SMTP Mail<br>SMTP Mail<br>SMTP Mail<br>SMTP Mail<br>SMTP Mail                                                                                                | SNMP Trap<br>SNMP Trap<br>SNMP Trap<br>SNMP Trap<br>SNMP Trap<br>SNMP Trap                                                                      | Syslog<br>Syslog<br>Syslog<br>Syslog<br>Syslog<br>Syslog                                                                                                    |
| Serial Port Event Notification.<br>DCD Changed<br>DSR Changed<br>RI changed<br>CTS Changed<br>Port Connected<br>Port Disconnected<br>DIDO Event Notification.<br>DI1 SMTP Mail                                                                                                    | SMTP Mail<br>SMTP Mail<br>SMTP Mail<br>SMTP Mail<br>SMTP Mail<br>SMTP Mail                                                                                                | SNMP Trap<br>SNMP Trap<br>SNMP Trap<br>SNMP Trap<br>SNMP Trap<br>SNMP Trap                                                                      | Syslog<br>Syslog<br>Syslog<br>Syslog<br>Syslog<br>Syslog<br>Syslog                                                                                                    |
| Serial Port Event Notification.<br>DCD Changed<br>DSR Changed<br>RI changed<br>CTS Changed<br>Port Connected<br>Port Disconnected<br>DIDO Event Notification.<br>DI1 SMTP Mail<br>DI2 SMTP Mail<br>DI3 SMTP Mail                                                                     | SMTP Mail SMTP Mail SMTP Mail SMTP Mail SMTP Mail SMTP Mail SMTP Mail SMTP Mail                                                                                           | SNMP Trap<br>SNMP Trap<br>SNMP Trap<br>SNMP Trap<br>SNMP Trap<br>SNMP Trap                                                                      | Syslog<br>Syslog<br>Syslog<br>Syslog<br>Syslog<br>Syslog<br>Syslog<br>Syslog<br>Syslog                                                                                                    |
| Serial Port Event Notification.<br>DCD Changed<br>DSR Changed<br>RI changed<br>CTS Changed<br>Port Connected<br>Port Disconnected<br>DIDO Event Notification.<br>DI1 SMTP Mail<br>DI2 SMTP Mail<br>DI3 SMTP Mail<br>DI4 SMTP Mail                                                    | SMTP Mail SMTP Mail SMTP Mail SMTP Mail SMTP Mail SMTP Mail SMTP Mail SMTP Mail SMTP Mail                                                                                 | SNMP Trap<br>SNMP Trap<br>SNMP Trap<br>SNMP Trap<br>SNMP Trap<br>SNMP Trap                                                                      | Syslog Syslog Syslog Syslog Syslog Syslog Syslog Syslog Syslog Syslog Syslog Syslog Syslog Syslog Syslog                                                                                                    |
| Serial Port Event Notification.<br>DCD Changed<br>DSR Changed<br>RI changed<br>CTS Changed<br>Port Connected<br>Port Disconnected<br>DIDO Event Notification.<br>DI1 SMTP Mail<br>DI2 SMTP Mail<br>DI3 SMTP Mail<br>DI4 SMTP Mail<br>DO1 SMTP Mail                                   | SMTP Mail SMTP Mail SMTP Mail SMTP Mail SMTP Mail SMTP Mail SMTP Mail SMTP Mail SMTP Mail SMTP Trap SNMP Trap SNMP Trap SNMP Trap SNMP Trap                               | SNMP Trap<br>SNMP Trap<br>SNMP Trap<br>SNMP Trap<br>SNMP Trap<br>SNMP Trap                                                                      | Syslog<br>Syslog<br>Syslog<br>Syslog<br>Syslog<br>Syslog<br>Syslog<br>Syslog<br>Syslog<br>Syslog<br>Syslog<br>Syslog<br>Syslog<br>Syslog                                                                       |
| Serial Port Event Notification.<br>DCD Changed<br>DSR Changed<br>RI changed<br>CTS Changed<br>Port Connected<br>Port Disconnected<br>DIDO Event Notification.<br>DI1 SMTP Mail<br>DI2 SMTP Mail<br>DI3 SMTP Mail<br>DI4 SMTP Mail<br>DO1 SMTP Mail<br>DO2 SMTP Mail                  | SMTP Mail SMTP Mail SMTP Mail SMTP Mail SMTP Mail SMTP Mail SMTP Mail SMTP Mail SMTP Mail SMTP Trap SNMP Trap SNMP Trap SNMP Trap SNMP Trap SNMP Trap                     | SNMP Trap<br>SNMP Trap<br>SNMP Trap<br>SNMP Trap<br>SNMP Trap<br>SNMP Trap                                                                      | Syslog<br>Syslog<br>Syslog<br>Syslog<br>Syslog<br>Syslog<br>Syslog<br>Syslog<br>Syslog<br>Syslog<br>Syslog<br>Syslog<br>Syslog<br>Syslog<br>Syslog<br>Syslog<br>Syslog<br>Syslog<br>Syslog                     |
| Serial Port Event Notification.<br>DCD Changed<br>DSR Changed<br>RI changed<br>CTS Changed<br>Port Connected<br>Port Disconnected<br>DIDO Event Notification.<br>DI1 SMTP Mail<br>DI2 SMTP Mail<br>DI3 SMTP Mail<br>DI4 SMTP Mail<br>DO1 SMTP Mail<br>DO2 SMTP Mail<br>DO3 SMTP Mail | SMTP Mail SMTP Mail SMTP Mail SMTP Mail SMTP Mail SMTP Mail SMTP Mail SMTP Mail SMTP Mail SMTP Trap SNMP Trap SNMP Trap SNMP Trap SNMP Trap SNMP Trap SNMP Trap SNMP Trap | SNMP Trap<br>SNMP Trap<br>SNMP Trap<br>SNMP Trap<br>SNMP Trap<br>SNMP Trap                                                                      | Syslog<br>Syslog<br>Syslog<br>Syslog<br>Syslog<br>Syslog<br>Syslog<br>Syslog<br>Syslog<br>Syslog<br>Syslog<br>Syslog<br>Syslog<br>Syslog<br>Syslog<br>Syslog<br>Syslog<br>Syslog<br>Syslog<br>Syslog<br>Syslog |

#### System Event

System events record the activities of the Wireless Media Gateway system. When the setting changes or action performs, the event will be sent to administrator by email.

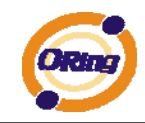

A trap will also be sent to SNMP trap server. The Syslog will record the event locally and may send the Syslog remotely to a Syslog server. If serious event occurred, such as the power failure or link down, the fault led will be switched on as warning indication.

# Miscellaneous (DDNS)

Dynamic Domain Name System is a method of keeping a domain name linked to a changing IP address.

| Advanced Setting> Miscellaneous> DDNS |                |     |
|---------------------------------------|----------------|-----|
| DDNS settings.                        |                |     |
| DDNS Service:                         | www.dyndns.org |     |
| User Name:                            |                | (*) |
| Password:                             |                | (*) |
| Domain:                               |                | (*) |
| ,                                     |                |     |
| Apply Cancel                          |                |     |

The following table describes the labels in this .

| Label                                                          | Description                                |
|----------------------------------------------------------------|--------------------------------------------|
| User Name                                                      | Enter the user name for your DDNS account. |
| Password                                                       | Enter the password for your DDNS account.  |
| Domain Enter the domain names provided by your dynamic DNS set |                                            |
|                                                                | provider.                                  |

# 5.3.4 System Tools

## Date & Time

In this page, you can set the date & time of the device. The correct date & time will be helpful for logging of system events. A NTP (Network Time Protocol) client can be used to synchronize date & time with NTP server through internet.

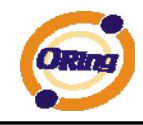

| System Tools> Date & Time |                                      |  |
|---------------------------|--------------------------------------|--|
| Date/Time settings.       |                                      |  |
| Local Date:               | 2008 Year 01 Month 01 Day            |  |
| Local Time:               | 08 Hour 14 Minute 25 Second          |  |
| Time Zone:                | GMT+08:00 💌                          |  |
|                           | Get Current Date & Time from Browser |  |
|                           |                                      |  |
| NTP:                      | 🕑 Enable                             |  |
| NTP Server 1:             | pool.ntp.org                         |  |
| NTP Server 2:             | time.nist.gov (optional)             |  |
| Synchronise:              | Every Day 💙 at 00 💙 : 00 💙           |  |
|                           |                                      |  |
|                           |                                      |  |
| Apply Cancel              |                                      |  |

Date & Time

The following table describes the labels in this .

| Label              | Description                                                     |  |
|--------------------|-----------------------------------------------------------------|--|
| Local Date         | Set local date manually.                                        |  |
| Local Time         | Set local time manually.                                        |  |
| Time Zone          | Select the time zone manually                                   |  |
| Get Current Date & | Click this button; you can set the time from your browser.      |  |
| Time from Browser  |                                                                 |  |
| NTP                | Enable or disable NTP function to synchronize time from the NTP |  |
|                    | server.                                                         |  |
| NTP Server 1       | The primary NTP Server.                                         |  |
| NTP Server 2       | The secondary NTP Server.                                       |  |
| Synchronize        | This is the scheduled time when the NTP synchronization         |  |
|                    | performed.                                                      |  |

## **Login Setting**

At this page, the administrator can change the login name and password. The default name and password is **admin** and **admin**.

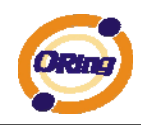

| System Tools> Login Setting |                                              |  |
|-----------------------------|----------------------------------------------|--|
| Login settings.             |                                              |  |
| Old Login Name:             | admin                                        |  |
| Old Password:               | •••••                                        |  |
| New Login Name:             | admin                                        |  |
| New Password:               | ••••                                         |  |
| Confirm New Password:       | ••••                                         |  |
| Web Protocol:<br>Port:      | <ul> <li>нттр О нттрз</li> <li>80</li> </ul> |  |
| Apply Cancel                |                                              |  |

Login Setting

The following table describes the labels in this .

| Label                | Description                                                    |
|----------------------|----------------------------------------------------------------|
| Old Name             | This field shows the old login name.                           |
| Old Password         | Before making a new setting, you should provide the old        |
|                      | password for verification. Acceptable characters of this field |
|                      | contains '0-9', 'a-z', 'A-Z' and must be between 0 to 15       |
|                      | characters in length. An empty password is also acceptable.    |
| New Name             | Enter a new login name. Acceptable characters of this field    |
|                      | contains '0-9', 'a-z', 'A-Z' and must be between 1 to 15       |
|                      | characters in length. An empty name is not acceptable.         |
| New Password         | Enter a new login password. Acceptable characters of this      |
|                      | field contains '0-9', 'a-z', 'A-Z' and must be between 0 to 15 |
|                      | characters in length.                                          |
| Confirm New Password | Retype the password to confirm it. Acceptable inputs of this   |
|                      | field contains '0-9', 'a-z', 'A-Z' and must be between 0 to 15 |
|                      | characters in length.                                          |
| Web Protocol         | Choose the web management page protocol. HTTP and              |
|                      | HTTPS are both supported.                                      |
| Port                 | Choose the web management page port number. For HTTP,          |
|                      | default port is 80; For HTTPS, default port is 443.            |

HTTPS (HTTP over SSL) is a Web protocol which encrypts and decrypts user page

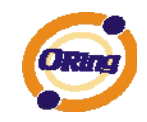

requests as well as the pages that are returned by the Web server.

## Media Gateway Restart

If you want restart the Media Gateway through the **Warm Reset**, click **Restart Now** to restart the Wireless Media Gateway. Also, you can set a **Scheduling** time to make the Media Gateway restart.

| System Tools> Router Restart |                                  |  |
|------------------------------|----------------------------------|--|
| Router Restart Utility.      |                                  |  |
| Restart Now                  |                                  |  |
| Scheduling:                  | Enable                           |  |
|                              | Restart Every Day at 00 💌 : 00 💌 |  |
|                              |                                  |  |
| Apply Cancel                 |                                  |  |

Media Gateway Restart

## **Firmware Upgrade**

| System Tools> Firmware Upgrade                                                 |               |
|--------------------------------------------------------------------------------|---------------|
| Do NOT power off the router while upgrading!<br>Current Firmware Version: 1.0a |               |
| Upgrade Mode:                                                                  | Web Upgrade 💌 |
| 選擇檔案<br>Start Web Upgrade                                                      |               |

Firmware Upgrade

Newer firmware may provide better performance or function extensions. To upgrade the new firmware, you need a firmware file which matches the model of this Media Gateway. It will take several minutes to upload and update the firmware. After the upgrade is done successfully, reboot the Media Gateway to utilized new firmware.

Important Notice: DO NOT POWER OFF THE MEDIA GATEWAY OR PRESS THE RESET BUTTON WHILE THE FIRMWARE IS BEING UPGRADED.

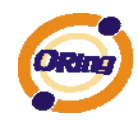

## **Save/Restore Configurations**

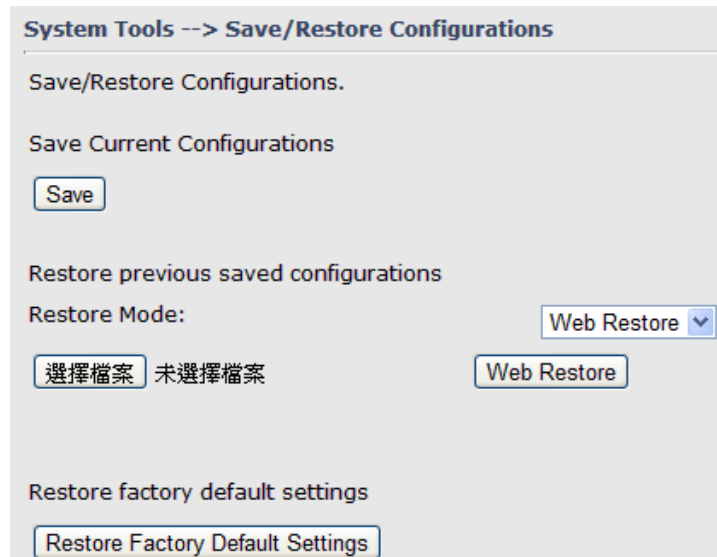

Save/Restore Configurations

The following table describes the labels in this .

| Label                | Description                                                          |  |
|----------------------|----------------------------------------------------------------------|--|
| Download             | The current system settings can be saved as a file into your PC.     |  |
| configuration        |                                                                      |  |
| Upload configuration | The configuration can be restored to the Media Gateway. To           |  |
|                      | reload a system settings file, click on Browse to browse your        |  |
|                      | local hard drive and locate the system settings file previously      |  |
|                      | saved. Click Upload when you have selected the file.                 |  |
| Restore Default      | You may also reset the Media Gateway to the factory settings by      |  |
| Settings             | clicking on <b>Restore Default Settings</b> . The Media Gateway will |  |
|                      | reboot to validate the default settings.                             |  |

## **Miscellaneous (Ping)**

| System Tools> Miscellaneous     |              |  |      |
|---------------------------------|--------------|--|------|
| Miscellaneous utilities.        |              |  |      |
| Ping Test:<br>Ping Test Result: | Destination: |  | Ping |

Miscellaneous

The Ping Test is used to send Ping packets to test if a computer whether it is on the

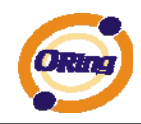

Internet or test if the WAN connection is OK. Enter a domain or IP in the destination box and click Ping to test.

# 5.3.5 System Status

## System Info

| System Status> Syste | m Info                                                         |                                                                       |  |
|----------------------|----------------------------------------------------------------|-----------------------------------------------------------------------|--|
| System Info.         |                                                                |                                                                       |  |
| Model:               | IMG-1312-D                                                     |                                                                       |  |
| Model Description:   | M2M 1 Port Serial Wireless                                     | M2M 1 Port Serial Wireless Gateway                                    |  |
| WAN:                 | Mode                                                           | Modem/3G                                                              |  |
| LAN:                 | IP Address<br>Subnet Mask<br>MTU<br>MAC Address<br>DHCP Server | 192.168.10.1<br>255.255.255.0<br>1500<br>00:13:21:32:11:31<br>Enabled |  |
| Wireless:            | Wireless<br>SSID<br>Channel<br>Encryption Mode<br>MAC Address  | Enabled<br>oring<br>6<br>None<br>00:0E:8E:61:D2:14                    |  |

System Info

This page displays the details information for the Media Gateway including model name, model description, firmware version, WAN, LAN and wireless settings.

# System Log

| System Status> System Log |                                                                                                    |                                          |         |          |            |
|---------------------------|----------------------------------------------------------------------------------------------------|------------------------------------------|---------|----------|------------|
| System log.               |                                                                                                    |                                          |         |          |            |
| Log Option:               | <ul> <li>DHCP Server</li> <li>NTP Client</li> <li>System Event</li> <li>Firewall</li> <li>Select All</li> </ul> | OpenVpn PPTP VPN UPNP Modem Deselect All | Save    | e Option |            |
| System Log:               |                                                                                                    |                                          |         | Refresh  | Clear Logs |
| # Date Time               | Item                                                                                                    |                                          | Content |          |            |
| Apply Cancel              |                                                                                                    |                                          |         |          |            |

System Log

The Media Gateway keeps a running log of events and activities occurring on the Media Gateway, several filters are provided for displaying related log entries.

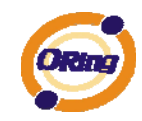

Click the button '**Refresh**' to refresh the page.

Click the button 'Clear Logs' to clear the log entries.

## **Traffic Statistics**

| System Status> Traffic Statistics |                             |                           |
|-----------------------------------|-----------------------------|---------------------------|
| Traffic statistics.               |                             |                           |
| Interface                         | Send                        | Receive                   |
| Wired LAN                         | 152103 Bytes (330 Packets)  | 97653 Bytes (870 Packets) |
| WAN                               | 0 Bytes (0 Packets)         | 0 Bytes (0 Packets)       |
| Wireless LAN                      | 130100 Bytes (1096 Packets) | 0 Bytes (0 Packets)       |
|                                   |                             |                           |

Refresh

**Traffic Statistics** 

This page displays the network traffic statistics for both received and transmitted packets through the Ethernet port and wireless connections.

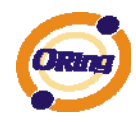

# **Technical Specifications**

| ORing M2M Model                                 | IMG-1312-D                                                                                                    |  |
|-------------------------------------------------|----------------------------------------------------------------------------------------------------|--|
| Physical Ports                                  |                                                                                                    |  |
| 10/100 Base-T(X) Ports in RJ45<br>Auto MDI/MDIX | 2                                                                                                    |  |
| SIM card slot                                   | 1                                                                                                    |  |
| Cellular interface                              |                                                                                                    |  |
| Cellular Standard                               | GSM / GPRS / EGPRS / EDGE / WCDMA / HSDPA / HSUPA                                                                                                    |  |
| Band options                                    | Dual band : HSUDPA 1900 / 2100 MHz<br>Quad band : GSM / GPRS / EDGE 850 / 900 / 1800 / 1900 MHz / WCDMA / HSDPA 850 / 900 / 1900 /<br>2100MHz                                                                      |  |
| Antenna Connector                               | Reverse SMA connector x1                                                                                                    |  |
| Antenna                                         | GSM/DCS/UMT 3G antenna x1                                                                                                    |  |
| WLAN Feature                                    |                                                                                                    |  |
| Antenna Connector                               | Reverse SMA connector x1                                                                                                    |  |
| Antenna                                         | 2.4GHz Wi-Fi ANT x1                                                                                                    |  |
| Radio Frequency Type                            | DSSS                                                                                                    |  |
| Modulation                                      | IEEE802.11b: CCK, DQPSK, DBPSK                                                                                                    |  |
| modulation                                      | IEEE802.11g: OFDM with BPSK, QPSK, 16QAM, 64QAM                                                                                                    |  |
| Frequency Band                                  | Europe CE/ETSI: 2.412~2.402 GHz (11 channels)                                                                                                    |  |
| Transmission Rate                               | IEEE802.11b: 1/ 2/ 5.5/ 11 Mbps                                                                                                    |  |
| II dhamaalon Kate                               | IEEE802.11g: 6/ 9/ 12/ 18/ 24/ 36/ 48/ 54 Mbps                                                                                                    |  |
| Transmit Power                                  | IEEE802.11b/g: 18dBm                                                                                                    |  |
| Receiver Sensitivity                            | -81dBm @ 11Mbps, PER< 8%                                                                                                    |  |
| Encryption Security                             | WEP: (64-bit ,128-bit key supported)         WPA:         WPA2 : 802.11i(WEP and AES encryption)         WPAPSK (256-bit key pre-shared key supported)         802.1X and Radius supported         TKIP encryption |  |
| Wireless Security                               | SSID broadcast disable                                                                                                    |  |
| Serial Ports                                    |                                                                                                    |  |
| Connector                                       | DB9 male x 1                                                                                                    |  |
| Operation Mode                                  | RS-232/RS-422/RS-485(2W/4W). Which can be configured by utility                                                                                                    |  |
| Serial Baud Rate                                | 110 bps to 460.8 Kbps                                                                                                    |  |
| Data Bits                                       | 5, 6, 7, 8                                                                                                    |  |
| Parity                                          | odd, even, none, mark, space                                                                                                    |  |
| Stop Bits                                       | 1, 1.5, 2                                                                                                    |  |
| Serial signals                                  | RS-232 :       TxD, RxD, DCD, RTS, CTS, DSR, DTR, RI, GND         RS-422 :       TX+, TX-, RX+, RX-, GND         RS-485 (2W):       D+, D-, GND         RS-485 (4W):       TX+, TX-, RX+, RX-, GND                 |  |

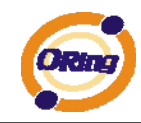

| Digital Input / output       |                                                                                                    |
|------------------------------|----------------------------------------------------------------------------------------------------|
| Digital input                | 4 digital inputs on terminal block.                                                                                      |
|                              | Power input voltage: 5V TTL                                                                                              |
| Digital output               | 4 digital outputs on terminal block.                                                                                     |
| 5                            | Power output voltage: 5V TTL                                                                                             |
| LED Indicators               |                                                                                                    |
| Power indicator              | Green On: Power is on and functioning Normally.                                                                          |
| 10/100TX RJ45 port indicator | Green for port Link/Act.                                                                                                 |
| WLAN indicator               | WLAN Link /ACT: Green: Link                                                                                              |
| Power                        |                                                                                                    |
| Power Input                  | Dual DC inputs. 12-48VDC on 6-pin terminal block                                                                         |
| Power consumption (Typ.)     | 6.5 Watts                                                                                                    |
| Overload current protection  | Present                                                                                                    |
| Reverse polarity protection  | Present                                                                                                    |
| Physical Characteristic      |                                                                                                    |
| Enclosure                    | IP-40                                                                                                    |
| Dimension (W x D x H)        | 41 (W)x 114 (D)x153 (H) mm (1.61 x4.48 x6.02 inch.)                                                                      |
| Weight (g)                   | 602 g                                                                                                    |
| Environmental                |                                                                                                    |
| Storage Temperature          | -40 to 85°C (-40 to 185°F)                                                                                               |
| Operating Temperature        | -10 to 60°C (14 to 140°F)                                                                                                |
| Operating Humidity           | 5% to 95% Non-condensing                                                                                                 |
| Regulatory Approvals         |                                                                                                    |
| EMI                          | FCC Part 15, CISPR (EN55022) class A                                                                                     |
| EMS                          | EN61000-4-2 (ESD), EN61000-4-3 (RS), EN61000-4-4 (EFT), EN61000-4-5 (Surge), EN61000-4-6 (CS), EN61000-4-8, EN61000-4-11 |
| Shock                        | IEC60068-2-27                                                                                                    |
| Free Fall                    | IEC60068-2-32                                                                                                    |
| Vibration                    | IEC60068-2-6                                                                                                    |
| Safety                       | EN60950-1                                                                                                    |
| Warranty                     | 3 years                                                                                                    |